NYMU

Computer Aided Engineering -Part 1 ANSYS-2 電腦輔助工程分析 -Part 1 ANSYS-2

> 林峻立 特聘教授 Chun-Li Lin, Ph.D. 國立陽明大學 生物醫學工程系 Department of Biomedical Engineering, National Yang-Ming University.

# Introduction of ANSYS-3D modeling

#### Utility Menu

| <b>A</b> A1 | 🔨 ANSYS Multiphysics Utility Menu |      |              |                    |                                   |                                  |               |                    |      |  |  |
|-------------|-----------------------------------|------|--------------|--------------------|-----------------------------------|----------------------------------|---------------|--------------------|------|--|--|
| File        | <u>S</u> elect                    | List | <u>P</u> lot | Plot <u>C</u> trls | <u>W</u> orkPlane                 | Parameters                       | <u>M</u> acro | Me <u>n</u> uCtrls | Help |  |  |
|             |                                   |      |              |                    | Display V<br>Show WI<br>WP Settin | Working Plane<br>? Status<br>ngs | ĝ             |                    |      |  |  |
|             |                                   |      |              |                    | Offset W                          | P by Incremer                    | nts           |                    |      |  |  |
|             |                                   |      |              |                    | Offset W                          | Pto                              | •             |                    |      |  |  |
|             |                                   |      |              |                    | Align WI                          | ? with                           | •             |                    |      |  |  |
|             |                                   |      |              |                    | Change I                          | Active CS to                     | E.            |                    |      |  |  |
|             |                                   |      |              |                    | Change I                          | Display CS to                    | •             |                    |      |  |  |
|             |                                   |      |              |                    | Local Co                          | ordinate Syste                   | ms 🕨          |                    |      |  |  |
|             |                                   |      |              |                    |                                   |                                  |               |                    |      |  |  |

|      | NSYS M                                                                                    | lultip       | h <b>y</b> sics | Utility M | lenu              |            |               |           |              |
|------|-------------------------------------------------------------------------------------------|--------------|-----------------|-----------|-------------------|------------|---------------|-----------|--------------|
| File | <u>S</u> elect                                                                            | <u>L</u> ist | <u>P</u> lot    | Plot⊆trls | <u>W</u> orkPlane | Parameters | <u>M</u> acro | MenuCtrls | <u>H</u> elp |
|      | Entities<br>Component Manager<br>Comp/Assembly<br>Parts<br>Everything<br>Everything Below |              |                 |           |                   |            |               |           |              |
|      |                                                                                           |              |                 |           |                   |            |               |           |              |

NYMU

# Introduction of ANSYS

### Utility Menu>WorkPlane

Offset by increments

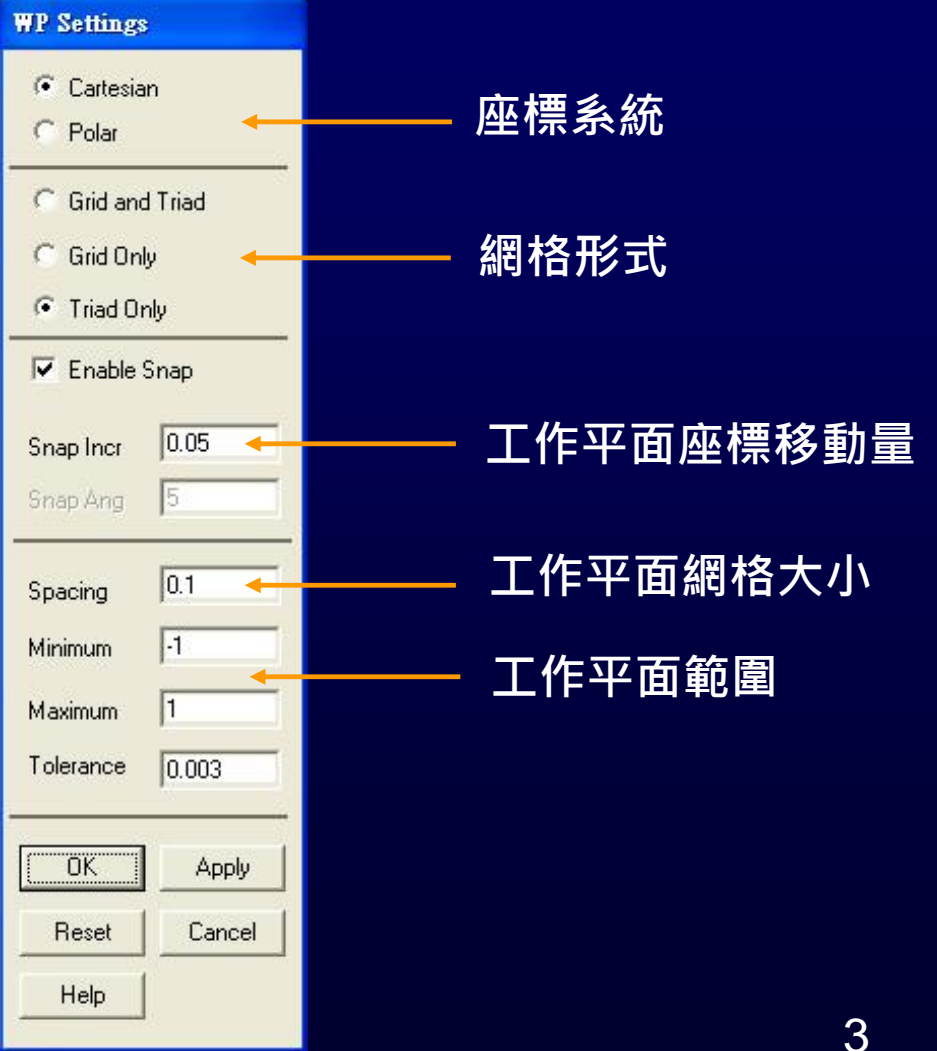

# 3D – modeling: (Ex 5) Construct 3D solid model

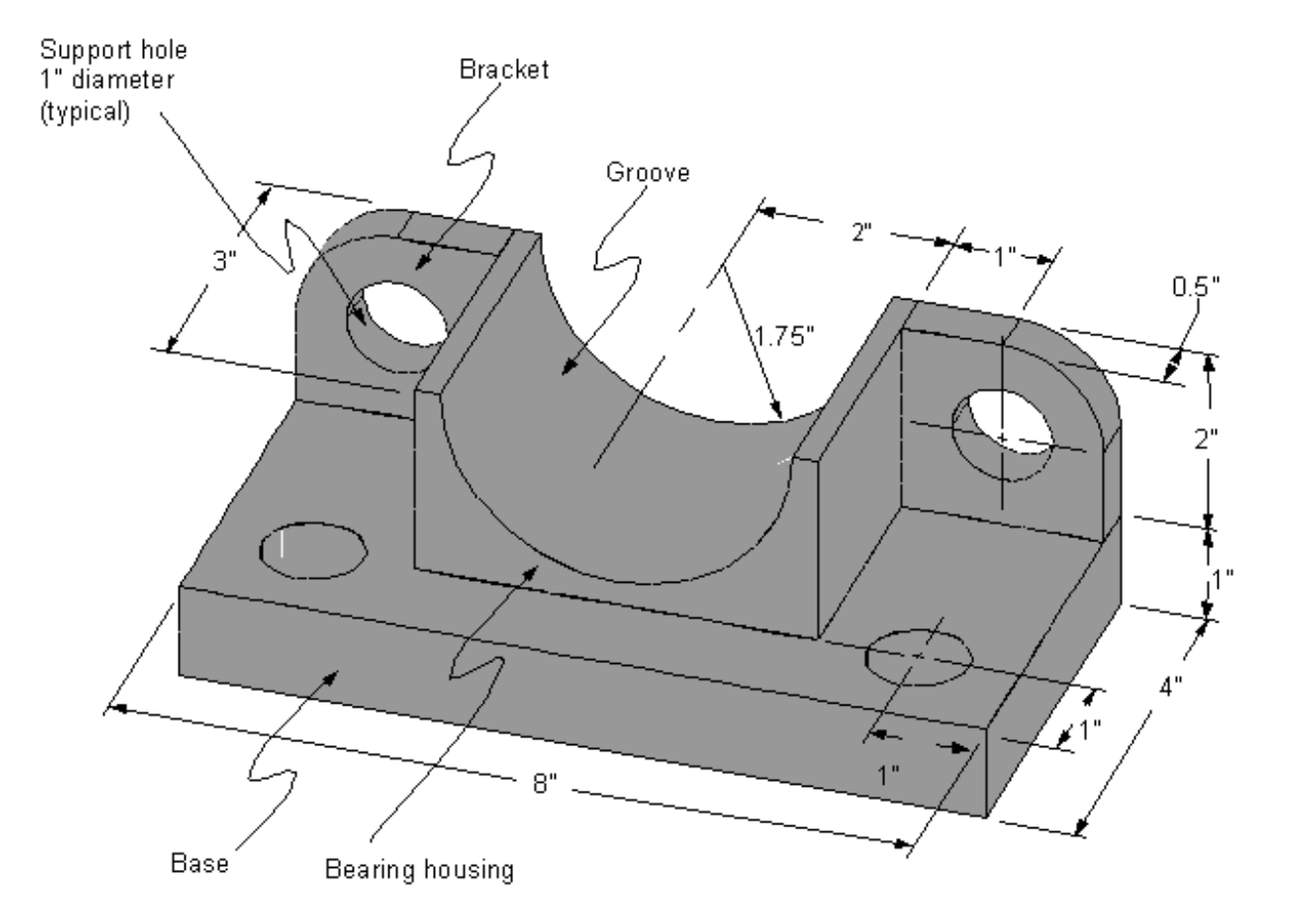

Solid Model

# Introduction of ANSYS

BME

NYMU

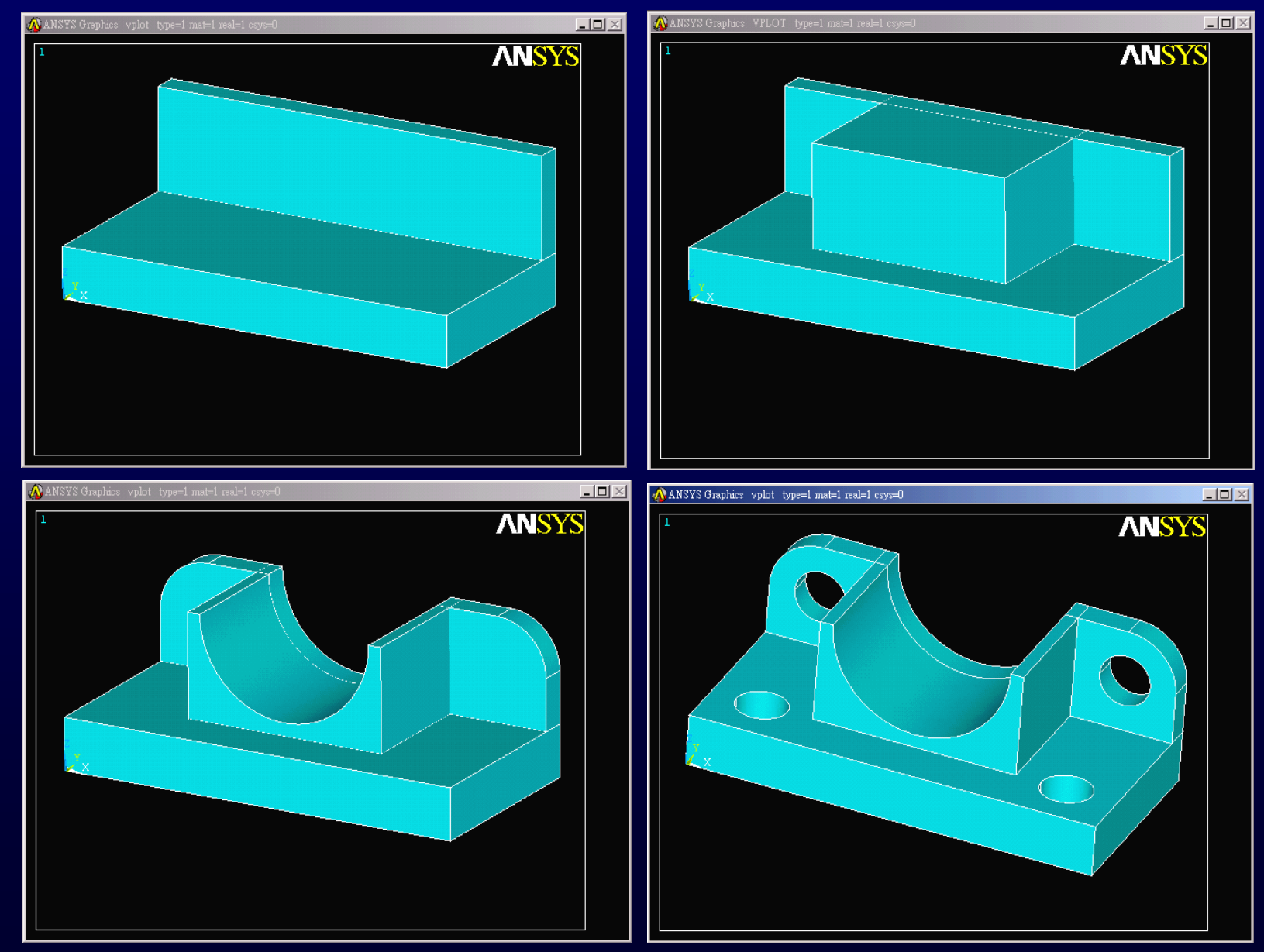

NYMU

# Introduction of ANSYS

#### Preprocessor>Create>Volumes>Block>By Dimension

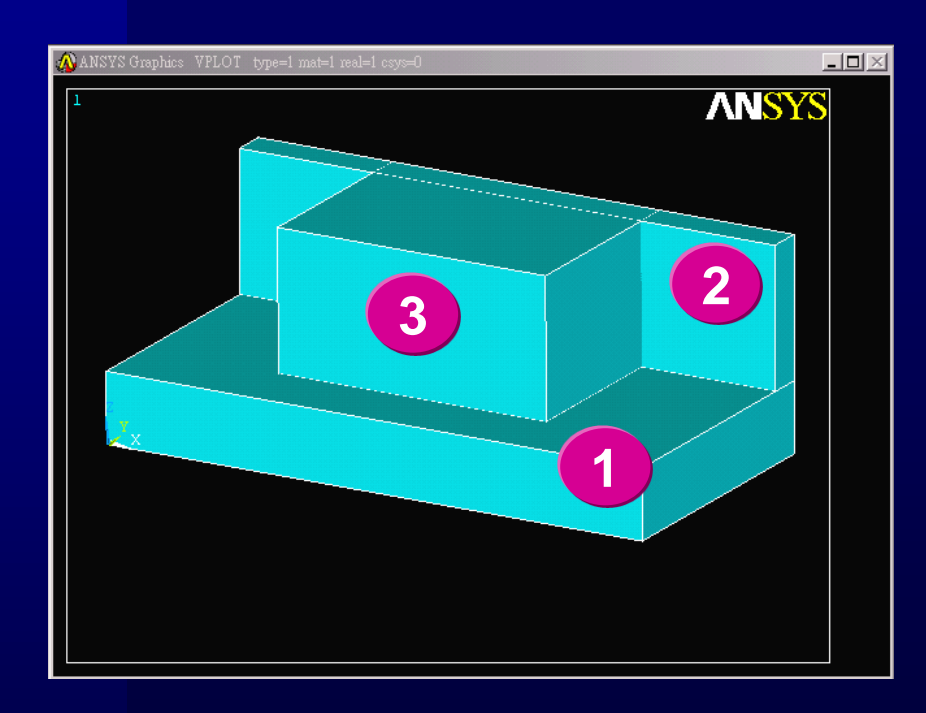

| Create Block by Dimensions         |             |  |  |  |  |  |  |  |
|------------------------------------|-------------|--|--|--|--|--|--|--|
| [BLOCK] Create Block by Dimensions |             |  |  |  |  |  |  |  |
| X1,X2 X-coordinates                | 0 8         |  |  |  |  |  |  |  |
| Y1,Y2 Y-coordinates                | 0 4         |  |  |  |  |  |  |  |
| Z1,Z2 Z-coordinates                | 0           |  |  |  |  |  |  |  |
| OK Apply                           | Cancel Help |  |  |  |  |  |  |  |
| ∧ Create Block by Dimensions       |             |  |  |  |  |  |  |  |
| [BLOCK] Create Block by Dimensions |             |  |  |  |  |  |  |  |
| X1,X2 X-coordinates                | 0 8         |  |  |  |  |  |  |  |
| V1.V2 V-coordinates                | 3.5 [4      |  |  |  |  |  |  |  |
|                                    |             |  |  |  |  |  |  |  |
| Z1,Z2 Z-coordinates                | 1 3         |  |  |  |  |  |  |  |
| OK Apply                           | Cancel Help |  |  |  |  |  |  |  |
| Create Block by Dimensions         |             |  |  |  |  |  |  |  |
| [BLOCK] Create Block by Dimensions |             |  |  |  |  |  |  |  |
| X1,X2 X-coordinates                | 2 6         |  |  |  |  |  |  |  |
| Y1,Y2 Y-coordinates                |             |  |  |  |  |  |  |  |
| Z1,Z2 Z-coordinates                | 1 3         |  |  |  |  |  |  |  |
| OK Apply                           | Cancel Help |  |  |  |  |  |  |  |

#### NYMU

# Introduction of ANSYS

- Utility Menu> WorkPlane>Display WorkPlane
- Utility Menu> WorkPlane>WP Settings
- Utility Menu> WorkPlane Offset WP by Increments

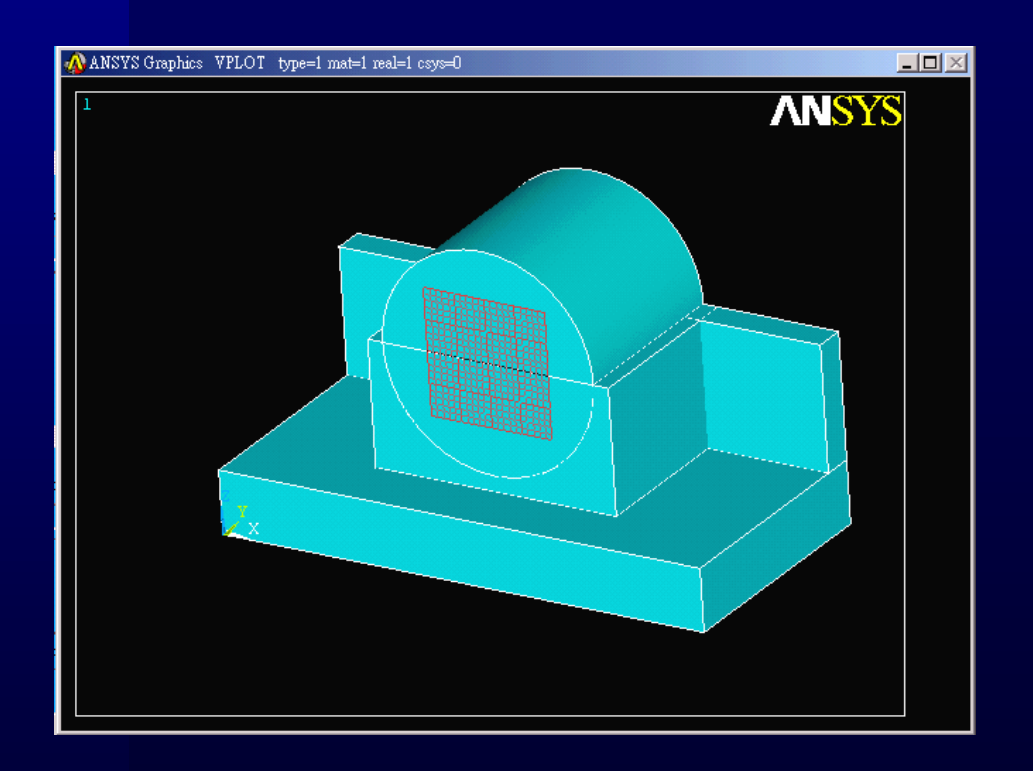

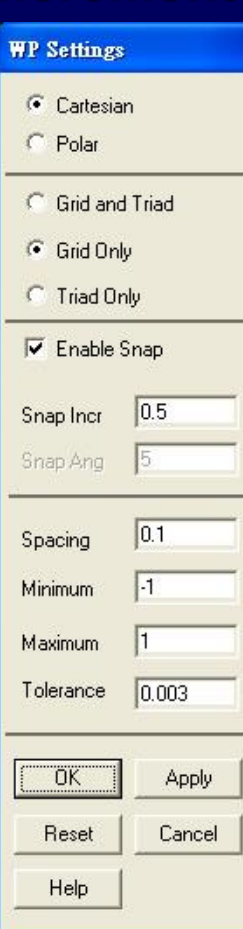

| Ollset mr     |                |
|---------------|----------------|
| X-            | +X             |
| ¥-            | + Y            |
| Z-            | +Z             |
| 1             |                |
| Snaps         | <u></u>        |
| X, Y, Z Offse | ets            |
|               |                |
| X- 0          | ۶+X            |
| Y- 0          | <i>f</i> ) + Y |
| Z- 0          | ٩+Z            |
| 90            |                |
| Degrees       | •              |
| XY, YZ, ZX)   | Angles         |
|               |                |
| Global X=     | 0              |
| Y=            | 0              |
| Z=            | U              |
| I Dynamic     | c Mode         |
| OK            | Apply          |
| Reset         | Cancel         |
| Help          |                |
|               |                |

10 million (1997)

NYMU

## Introduction of ANSYS

#### Preprocessor>Create>Volumes>Solid Cylinder

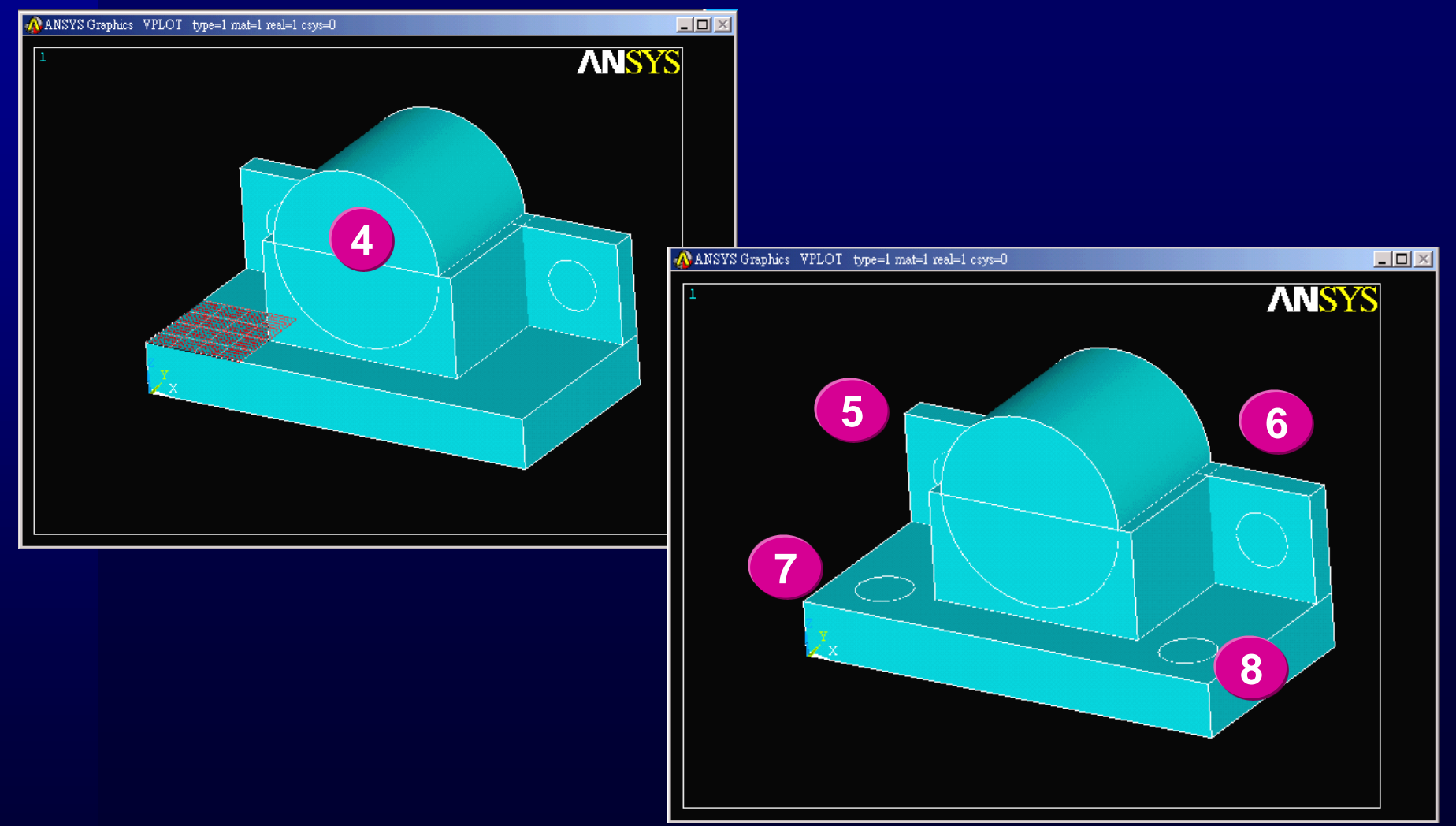

#### NYMU

# Introduction of ANSYS

- Preprocessor>Create>Lines>Line Fillet
- Preprocessor>Create>Areas>Arbityary>By Lines

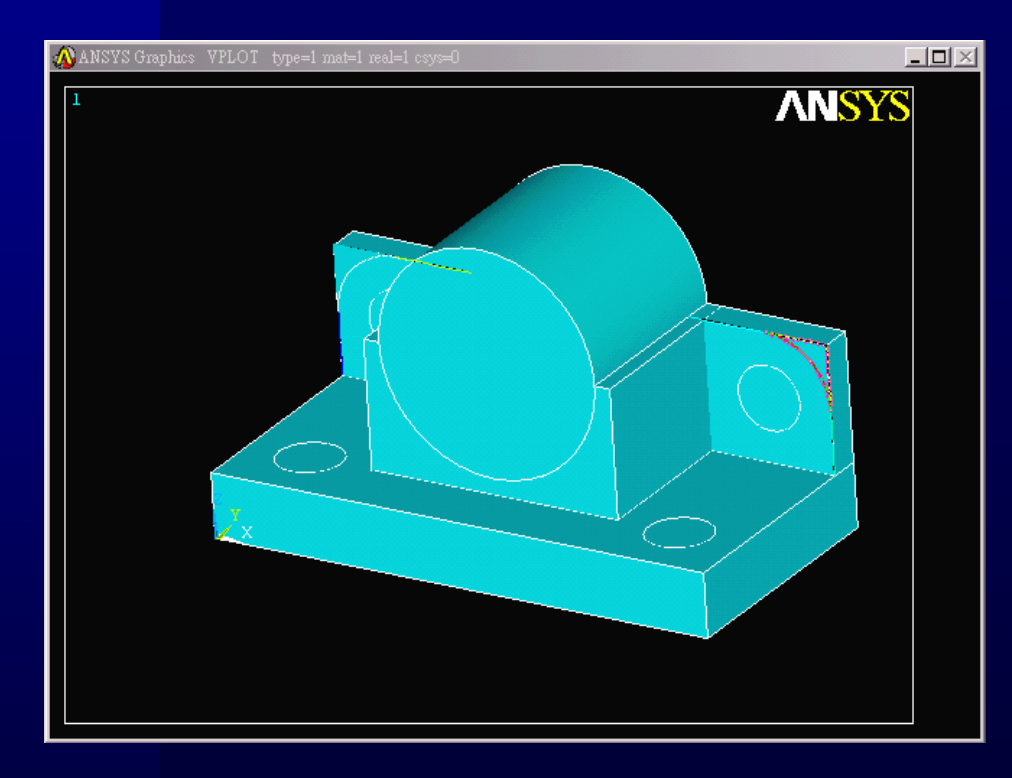

| ∧ Line Fillet                            |             |  |  |  |  |  |  |  |  |  |
|------------------------------------------|-------------|--|--|--|--|--|--|--|--|--|
| [LFILLT] Create Fillet Line              |             |  |  |  |  |  |  |  |  |  |
| NL1,NL2 Intersecting lines               | 2 12        |  |  |  |  |  |  |  |  |  |
| RAD Fillet radius                        | 1           |  |  |  |  |  |  |  |  |  |
| PCENT Number to assign -                 |             |  |  |  |  |  |  |  |  |  |
| - to generated keypoint at fillet center |             |  |  |  |  |  |  |  |  |  |
| OK Apply                                 | Cancel Help |  |  |  |  |  |  |  |  |  |

# **Introduction of ANSYS**

#### Preprocessor>Operate>Extrude>Areas>Along Lines

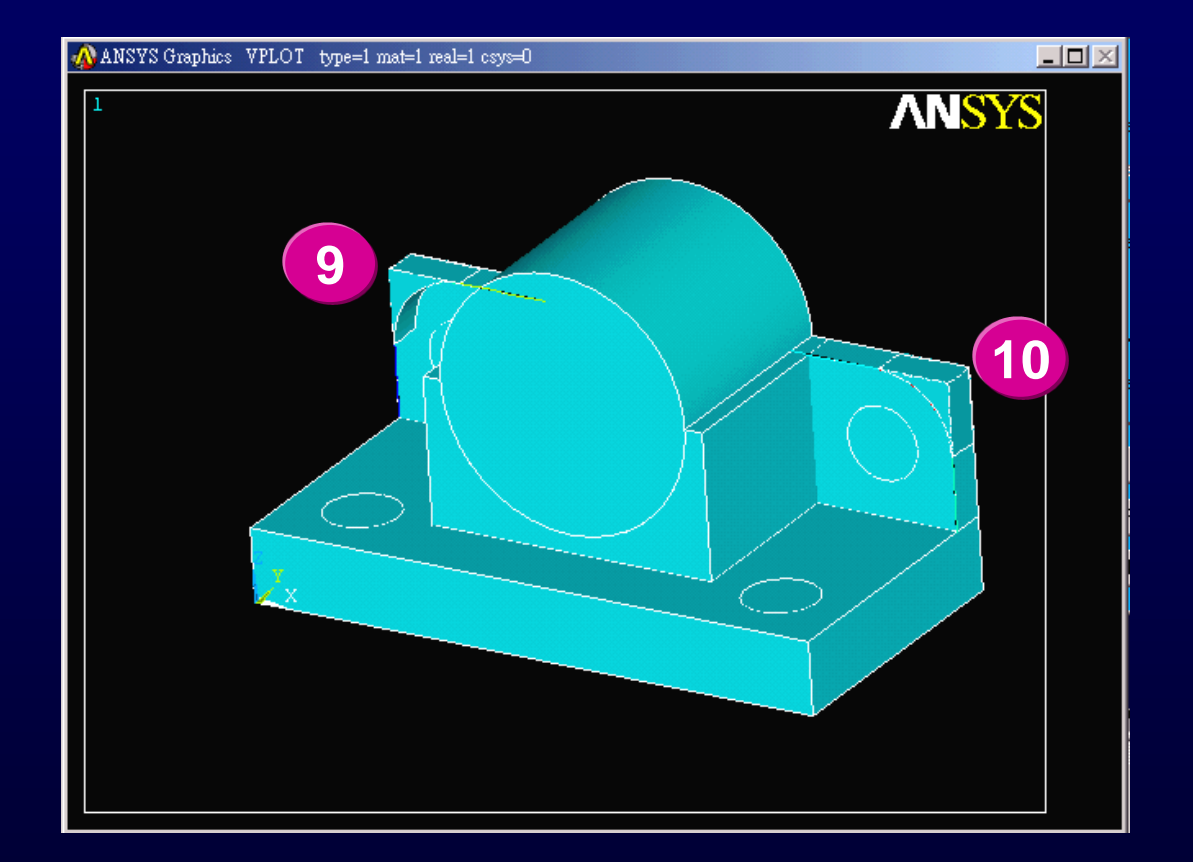

NYMU

# Introduction of ANSYS

#### Preprocessor>Operate>Subtract>Volumes

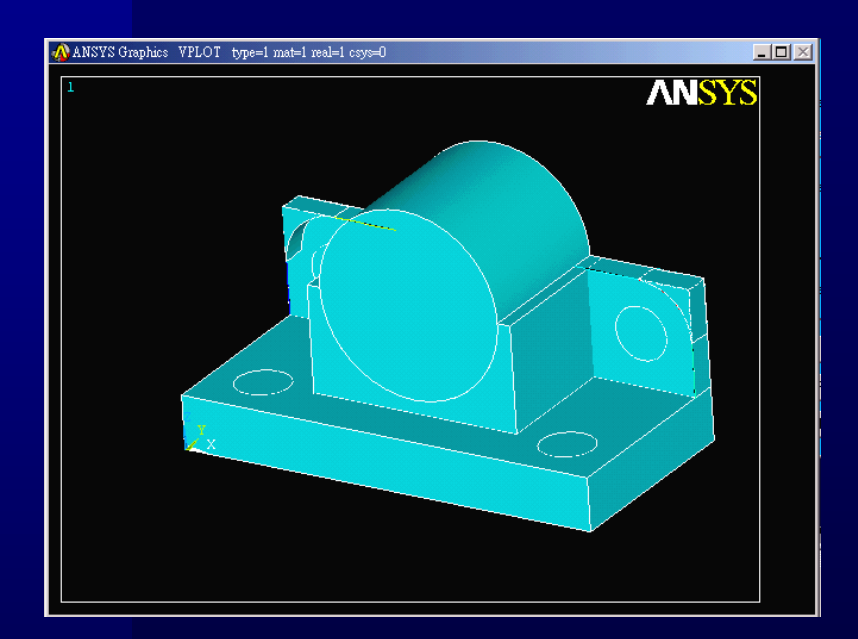

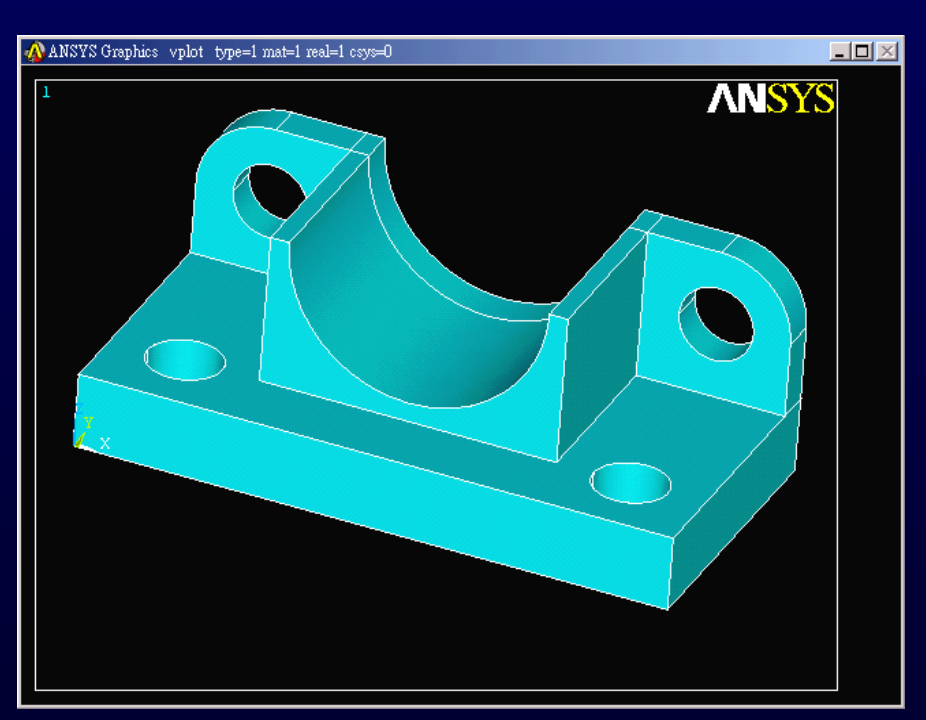

# 3D-modeling: (Ex 6)

#### **Construct the solid model**

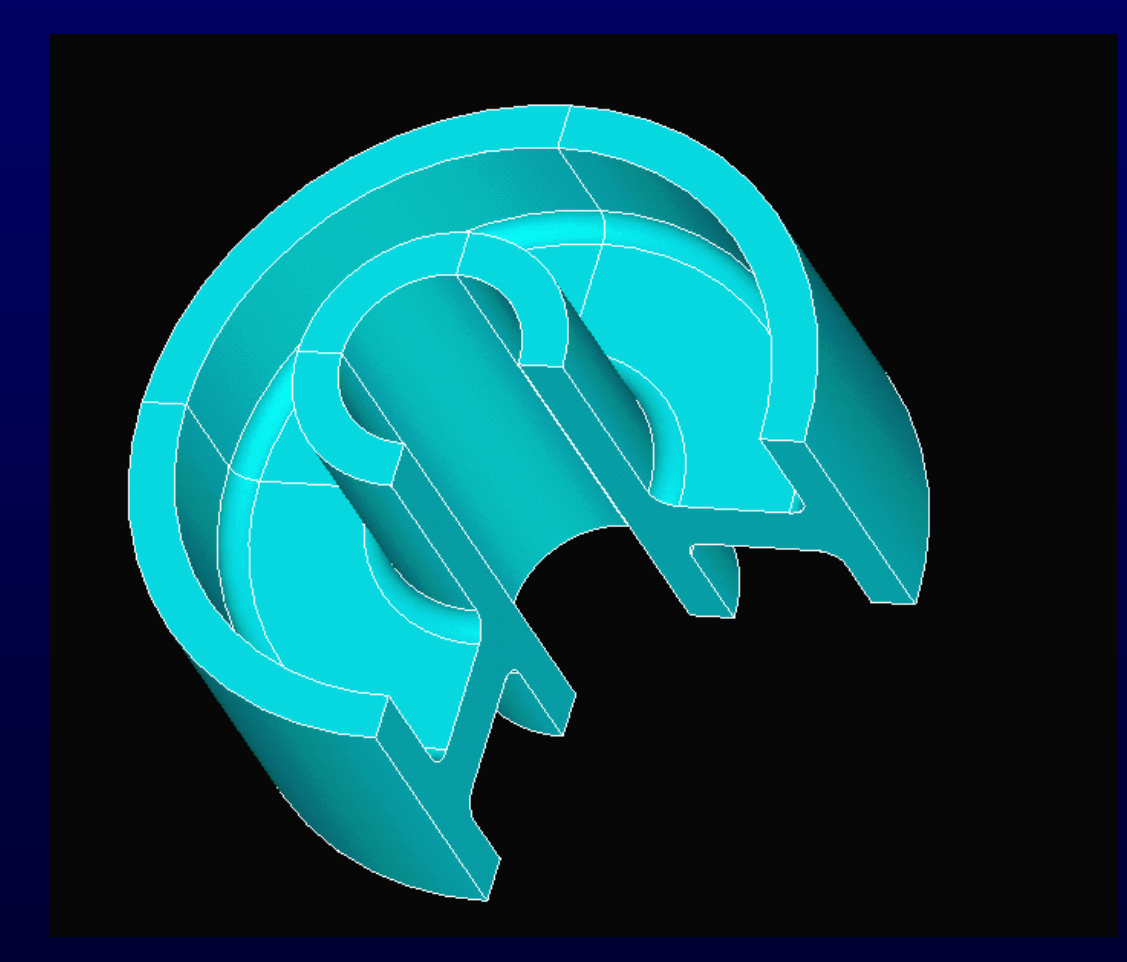

NYMU

# 3D-modeling: (Ex 6)

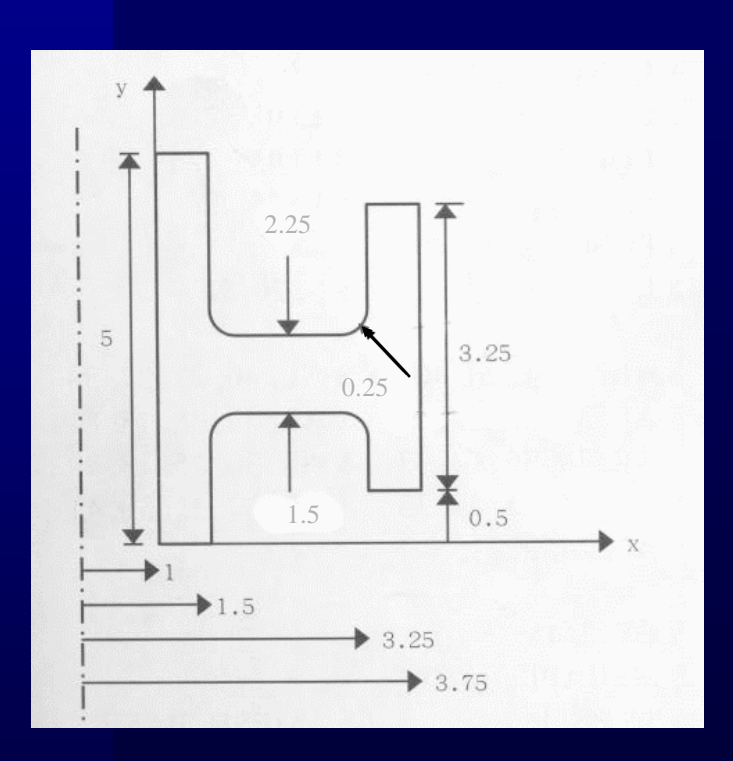

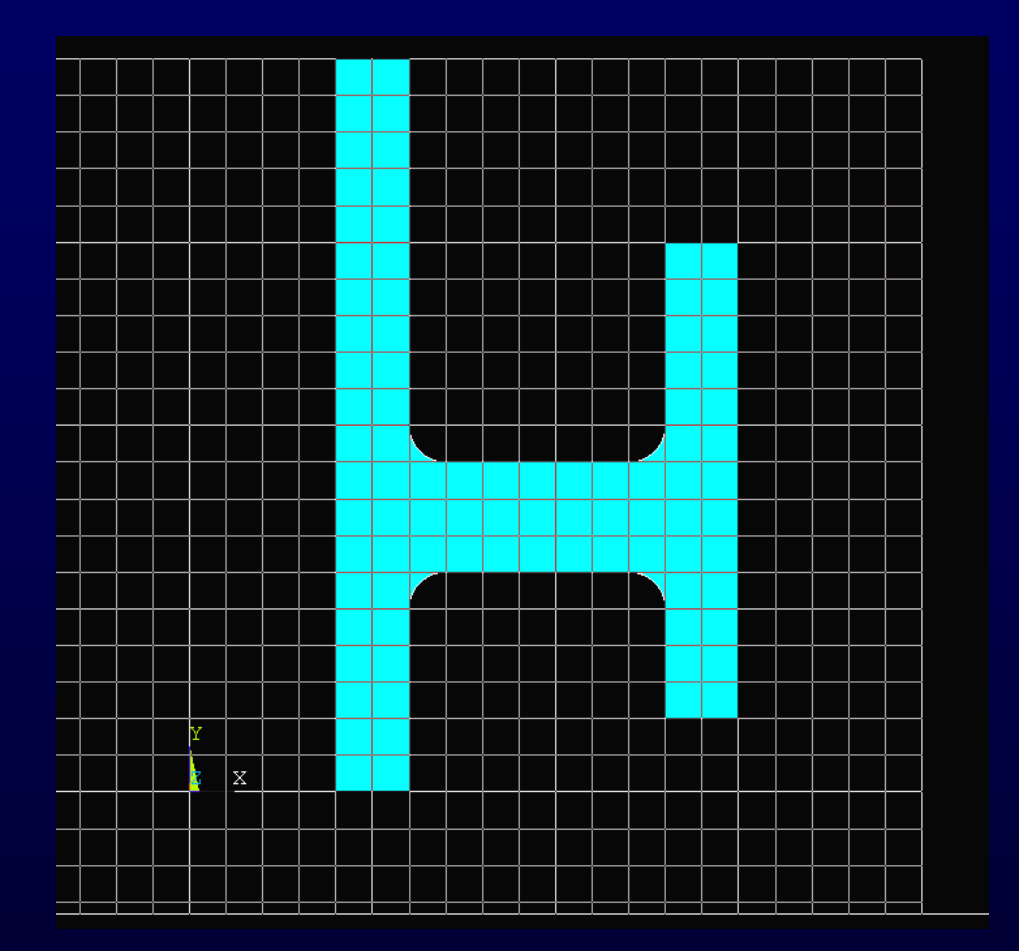

NYMU

# 3D-modeling: (Ex 6)

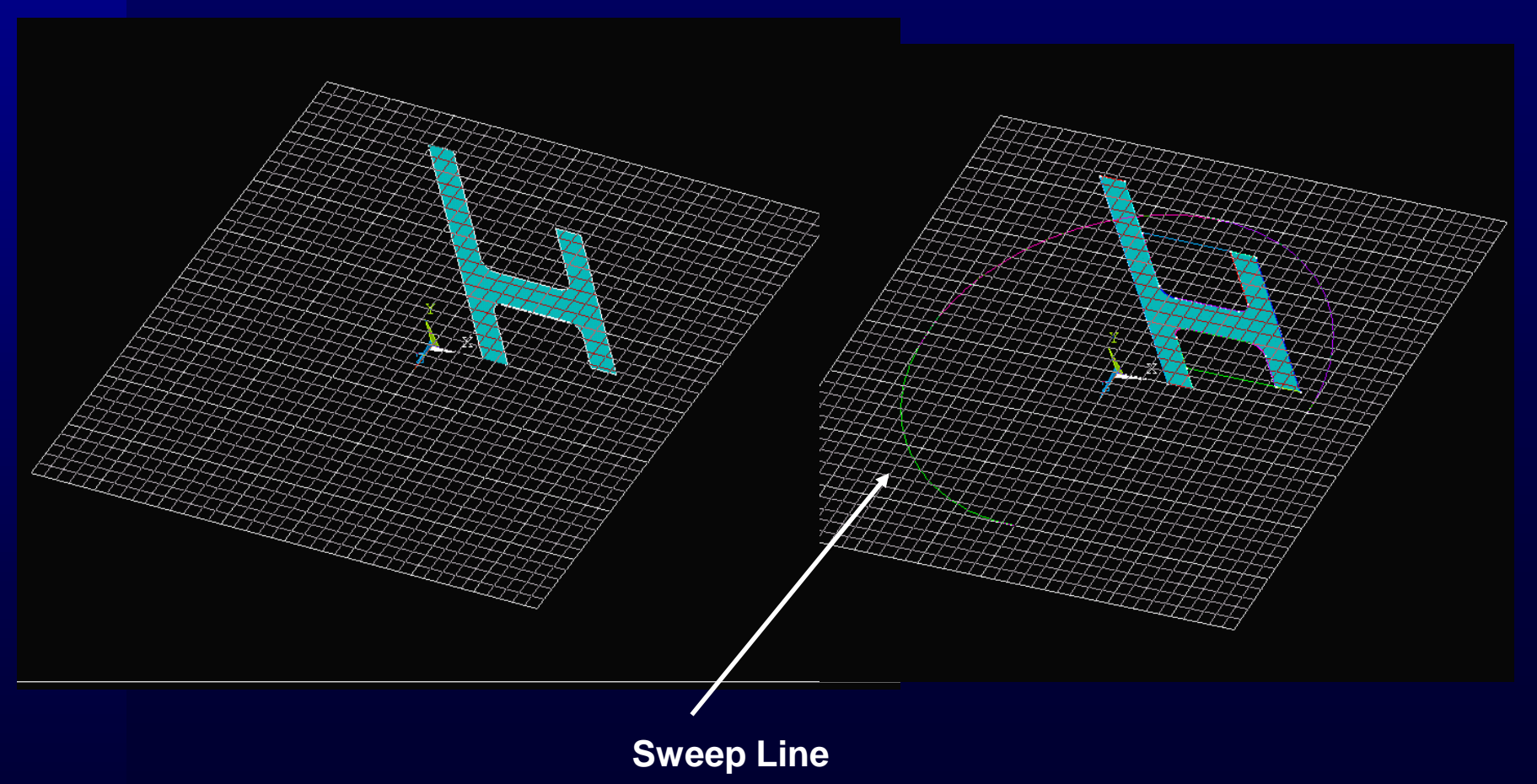

# 3D-modeling: (Ex 6)

BME

NYMU

Main menu>Preprocessor>Modeling>Operate>Extrude> Along Lines (270 °)

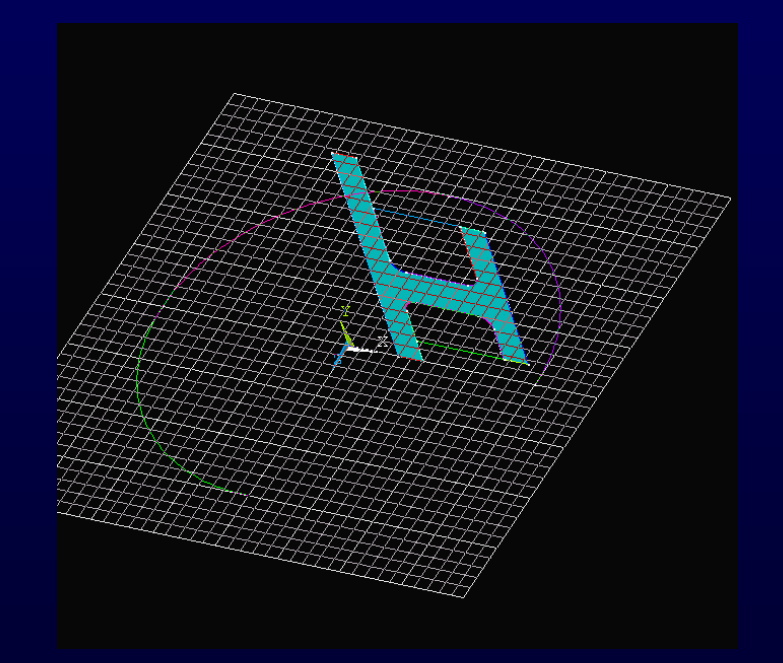

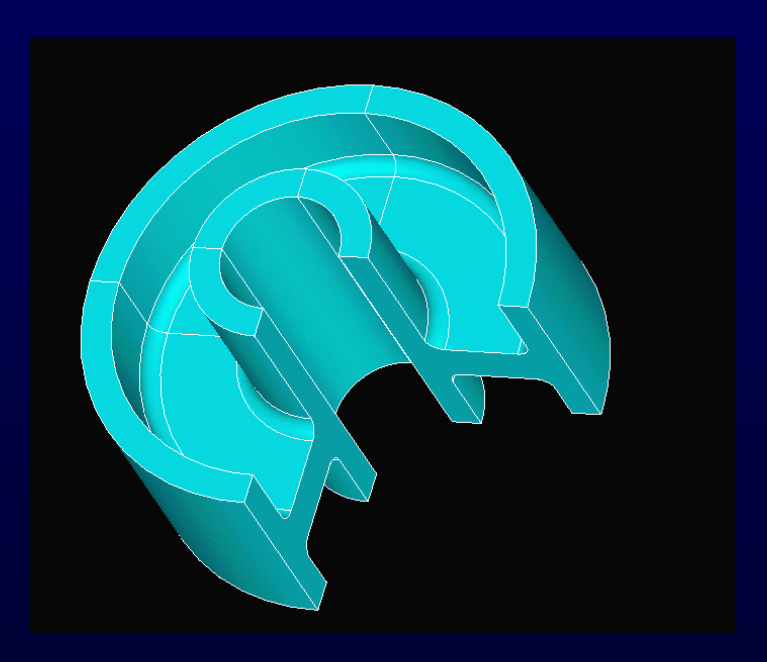

| BME<br>NYMU | Introduction of ANSYS                                 |
|-------------|-------------------------------------------------------|
|             | Pre-processing                                        |
|             | Element type                                          |
|             | Real Constants                                        |
|             | <ul> <li>Parameters definition for element</li> </ul> |
|             | Material Props                                        |
|             | Modeling                                              |
|             | Meshing                                               |
|             | Direct generation                                     |
|             | Solid modeling                                        |
|             | Other techniques                                      |
|             | Merge                                                 |
|             |                                                       |
|             |                                                       |
|             |                                                       |

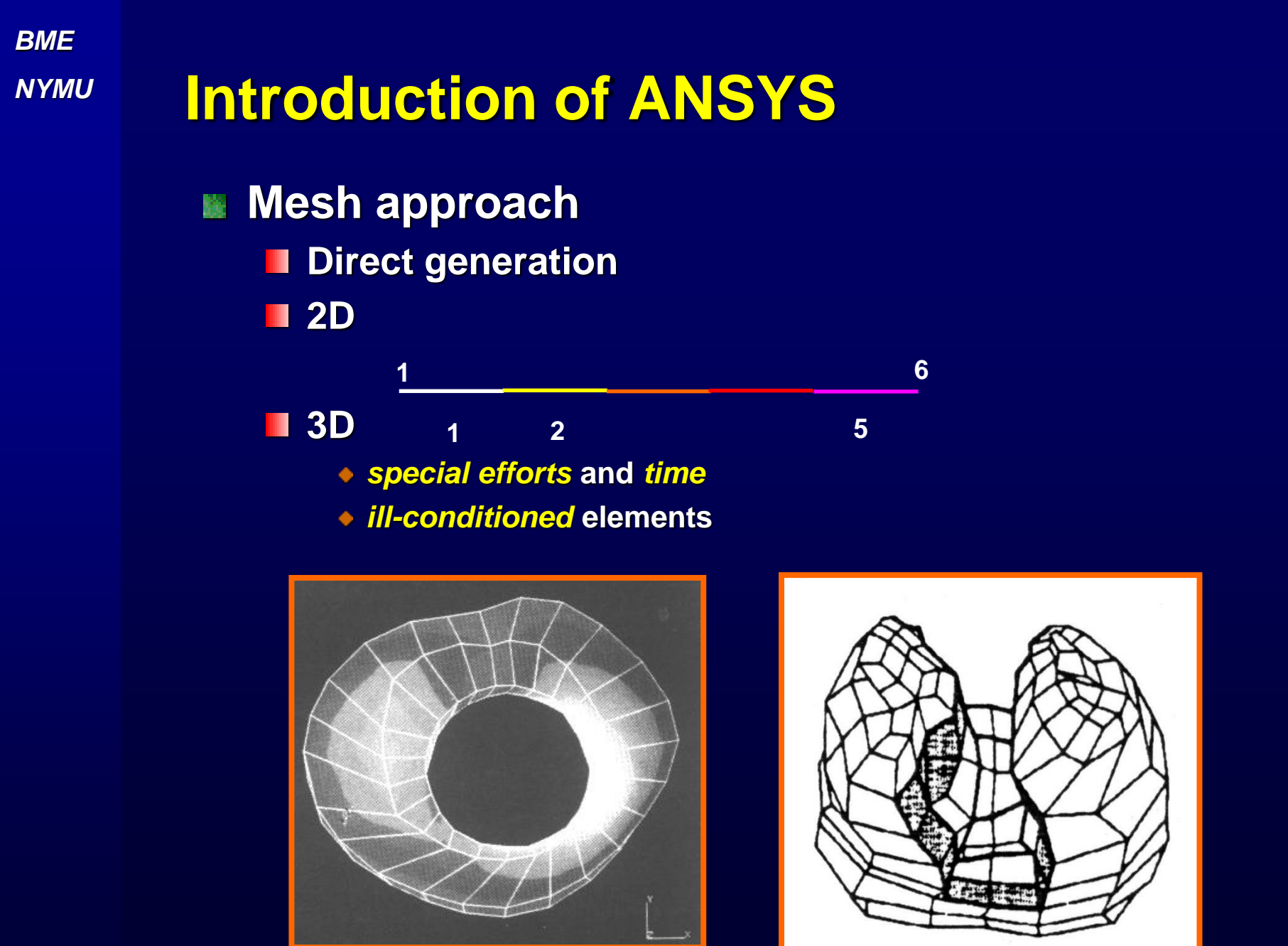

# Introduction of ANSYS

#### Mesh Approach

- Solid modeling
  - Free mesh
  - Mapping mesh
  - 依受力狀態・邊界條件而定

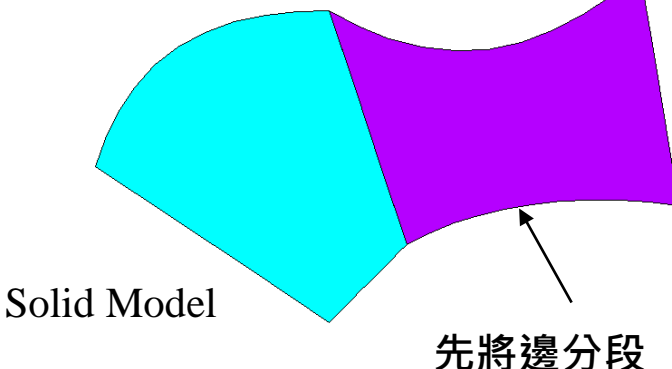

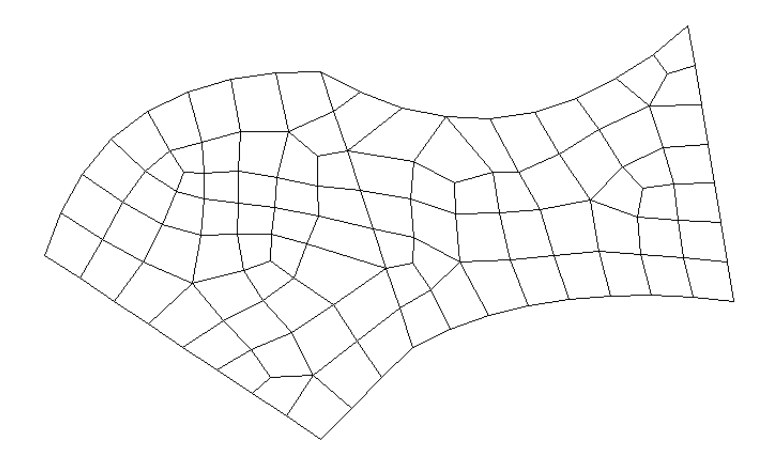

Free Mesh

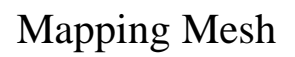

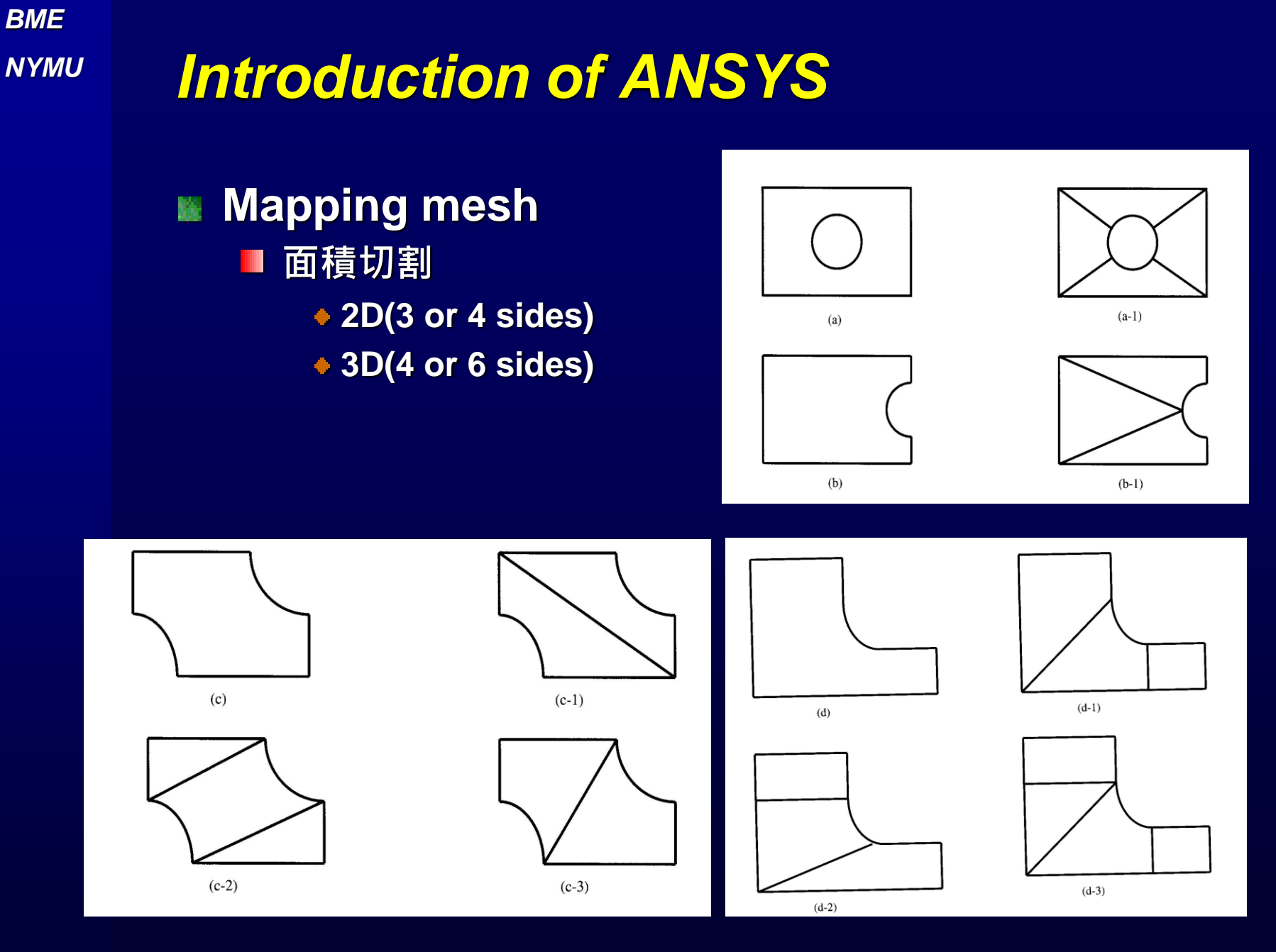

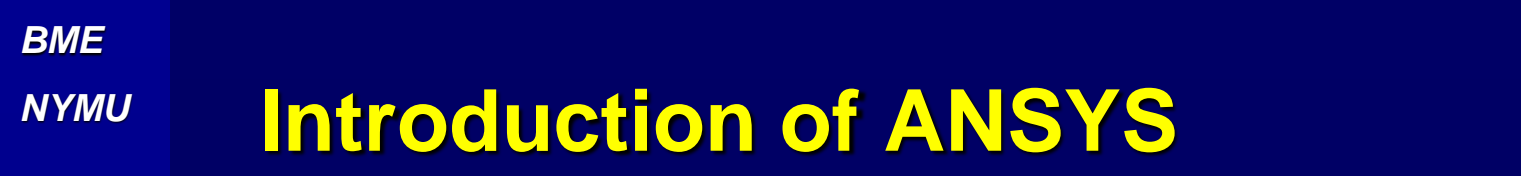

# Ex:Free mesh for Corner Bracket (Element size=0.5) Free mesh> Global size

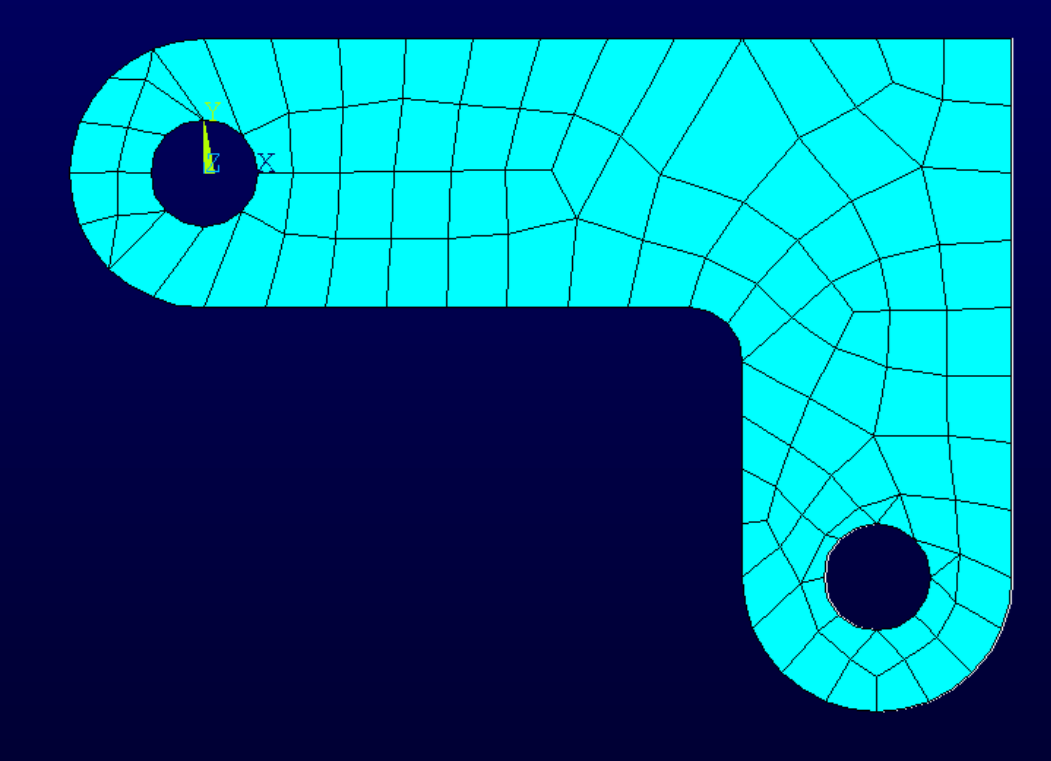

**Tutorial Handout** 

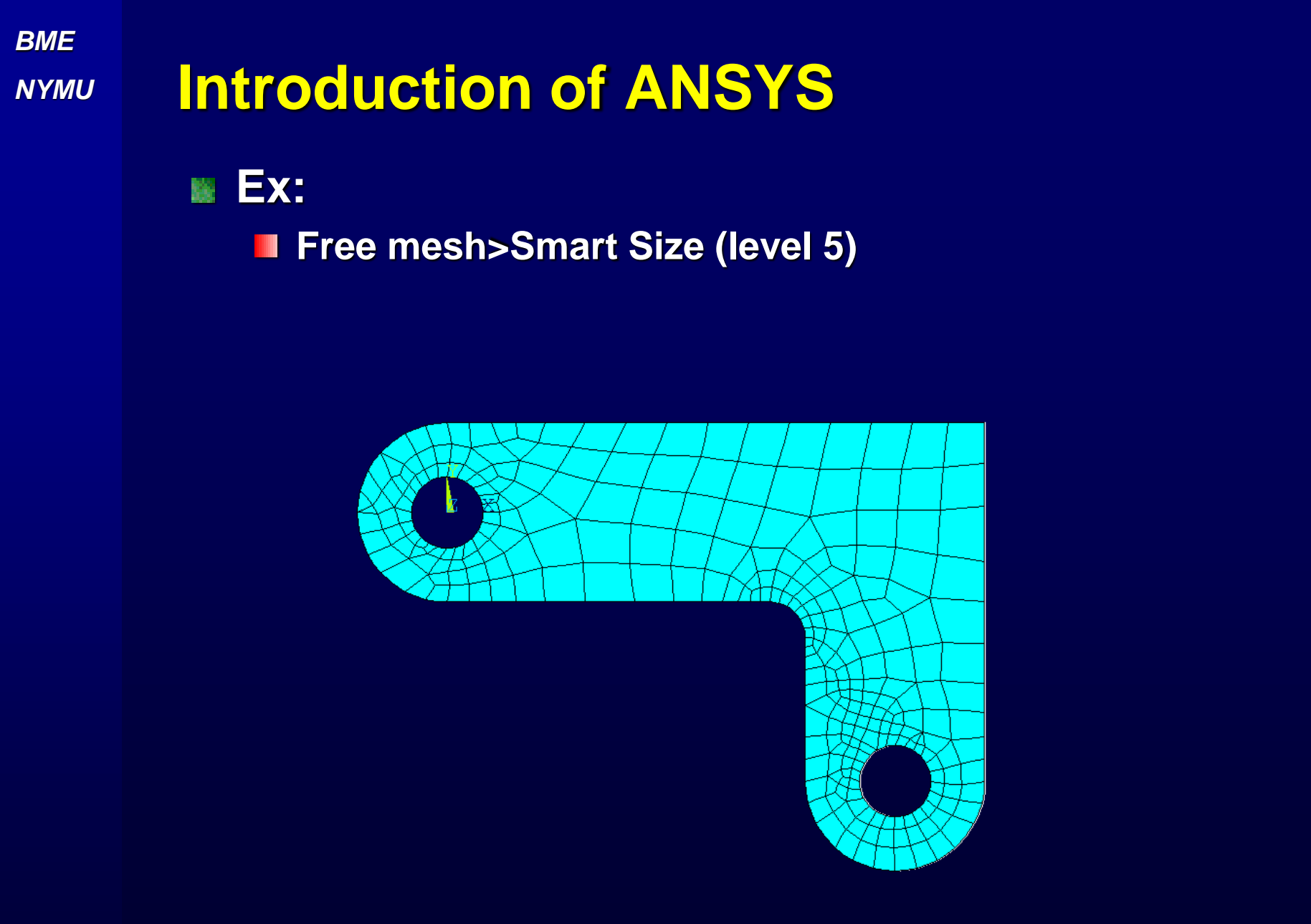

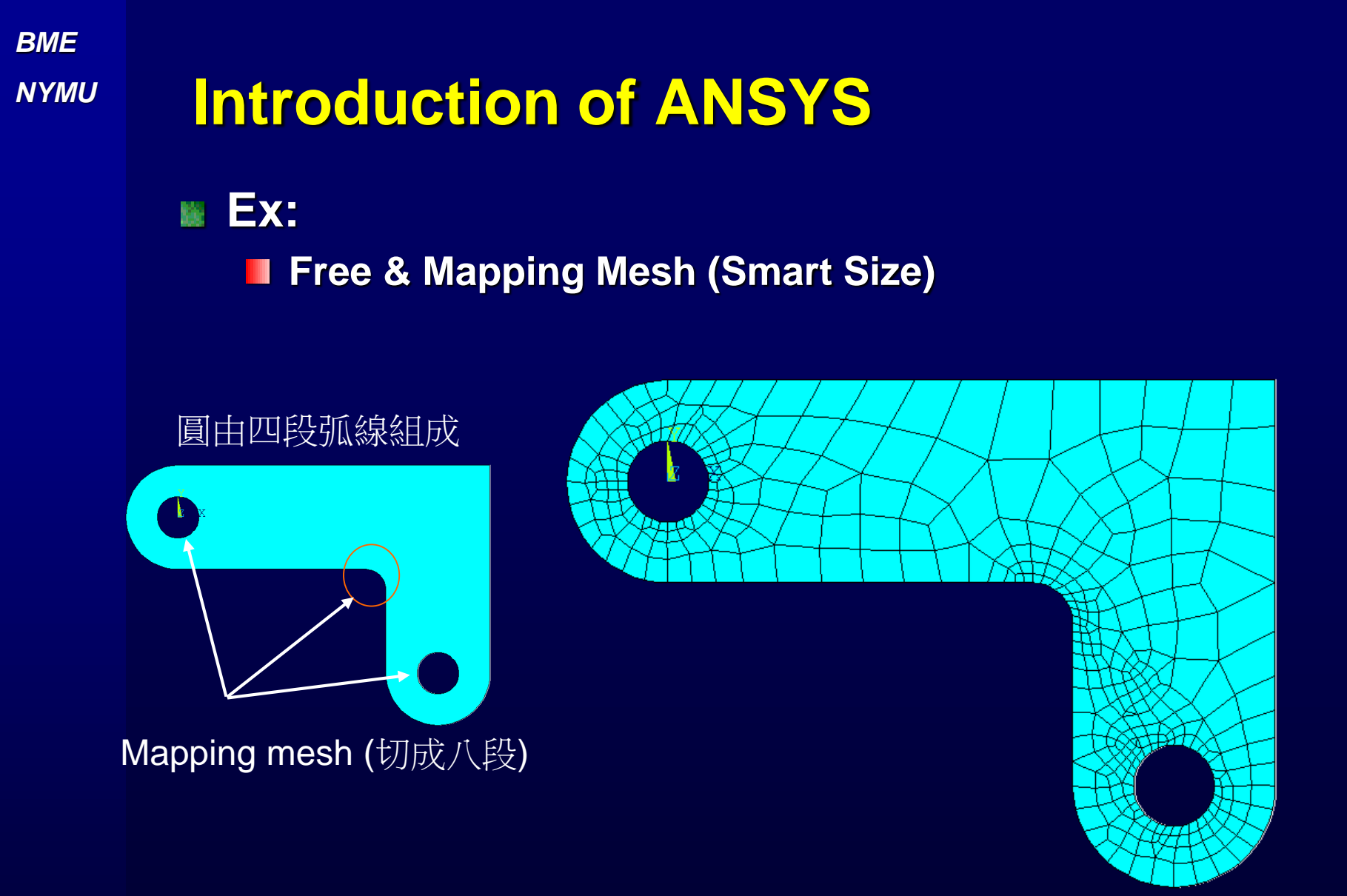

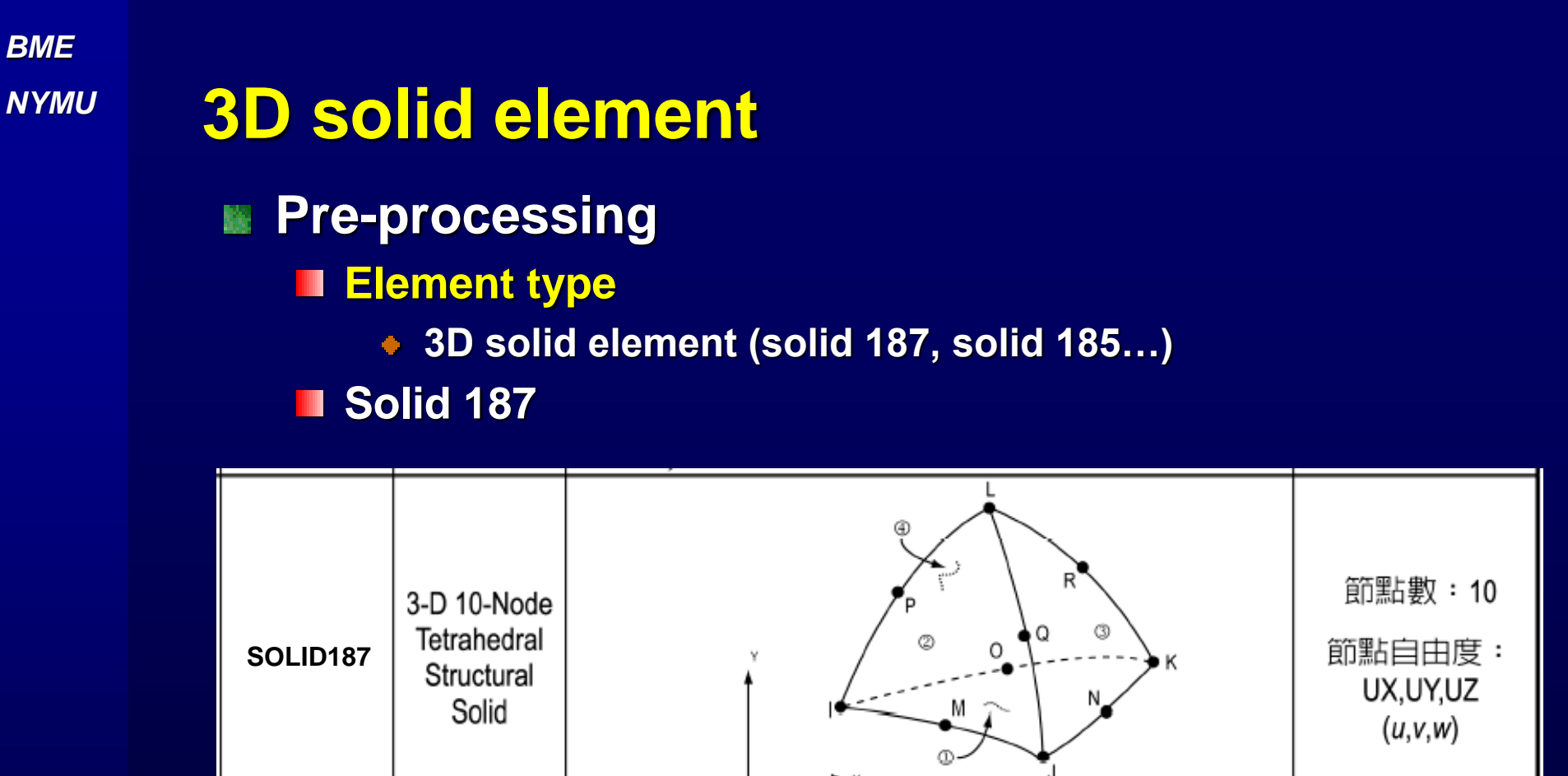

Demo input and output data

### Solid 185/186/187

BME

NYMU

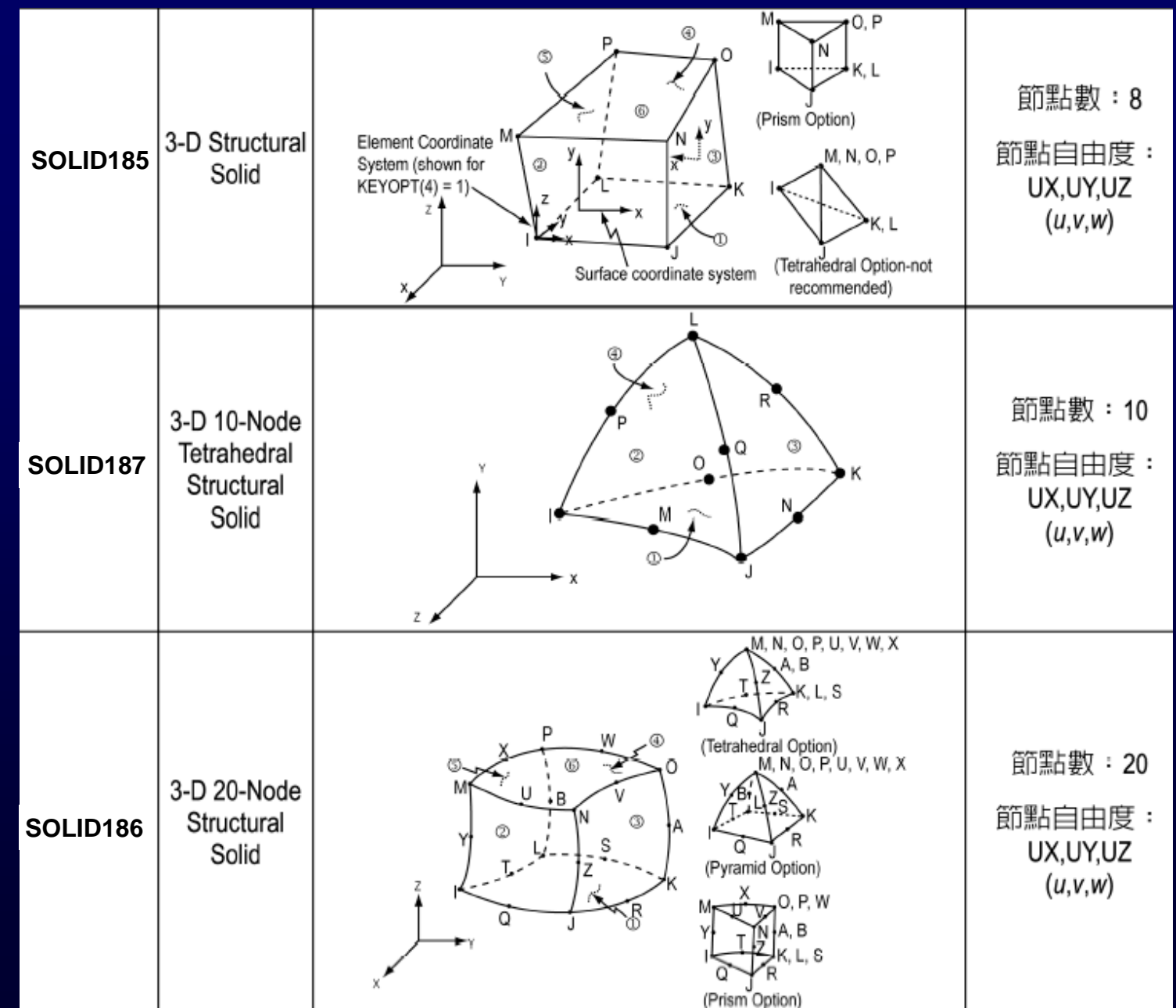

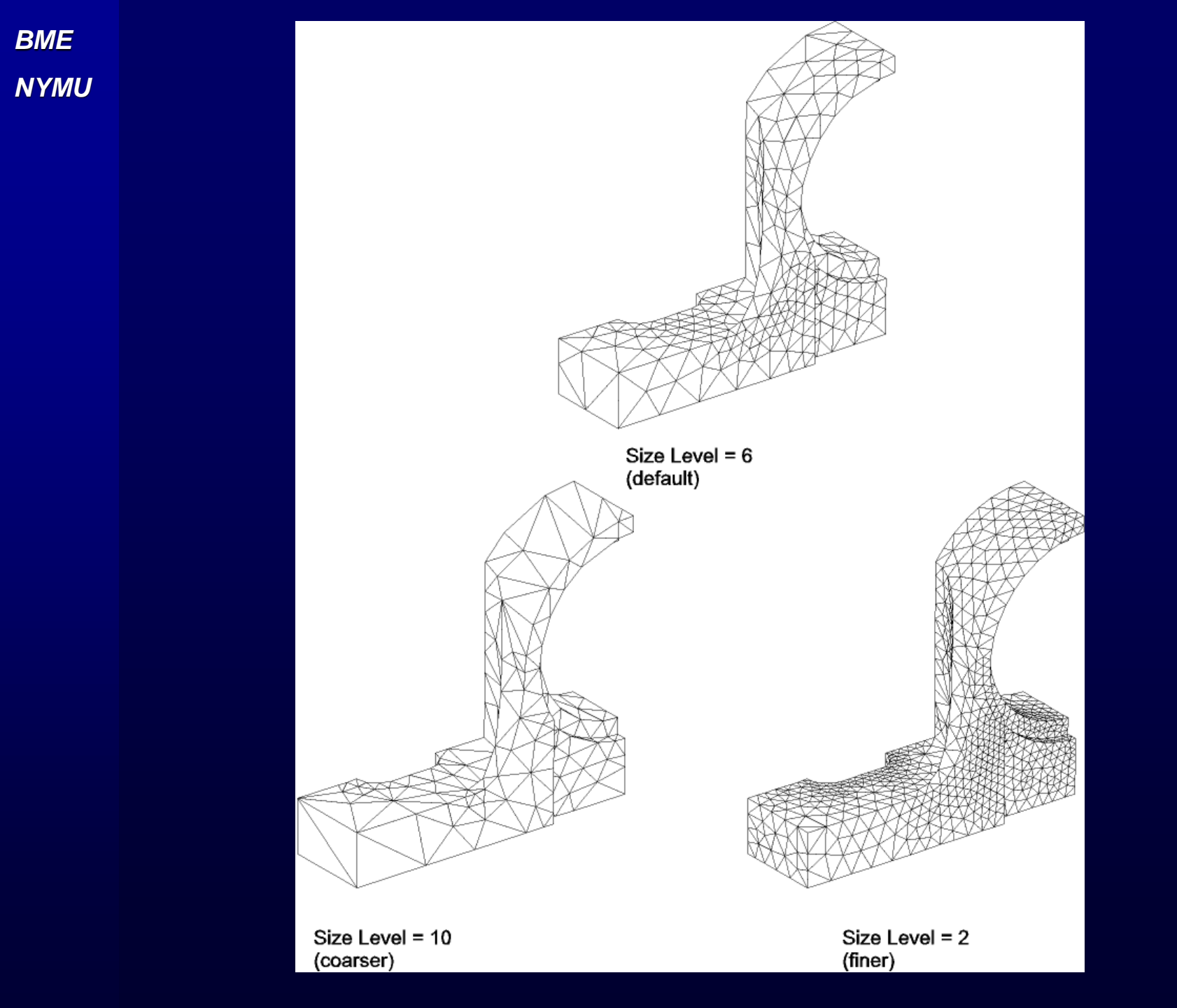

# Mesh example: (Ex 7)

- Main Menu>Preprocessor>Operate>Extrude
- Plane Mesh

BME

NYMU

Smart Size (4)

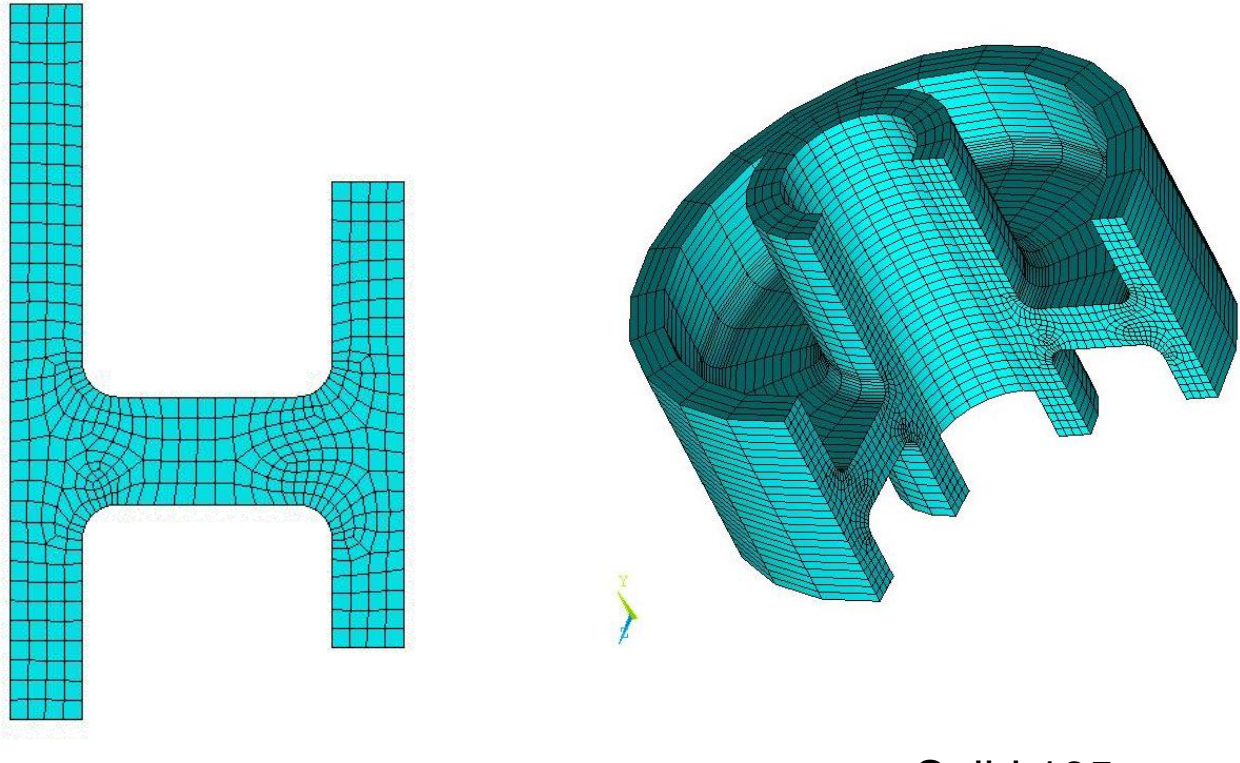

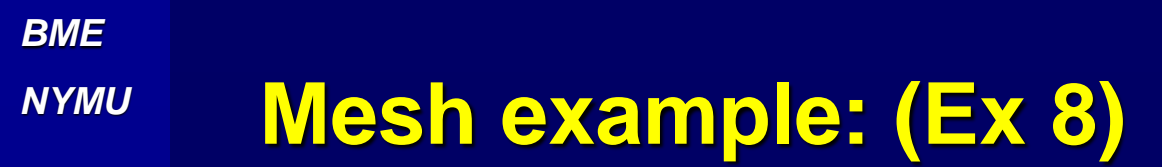

#### **To generate the mapping and free meshs**

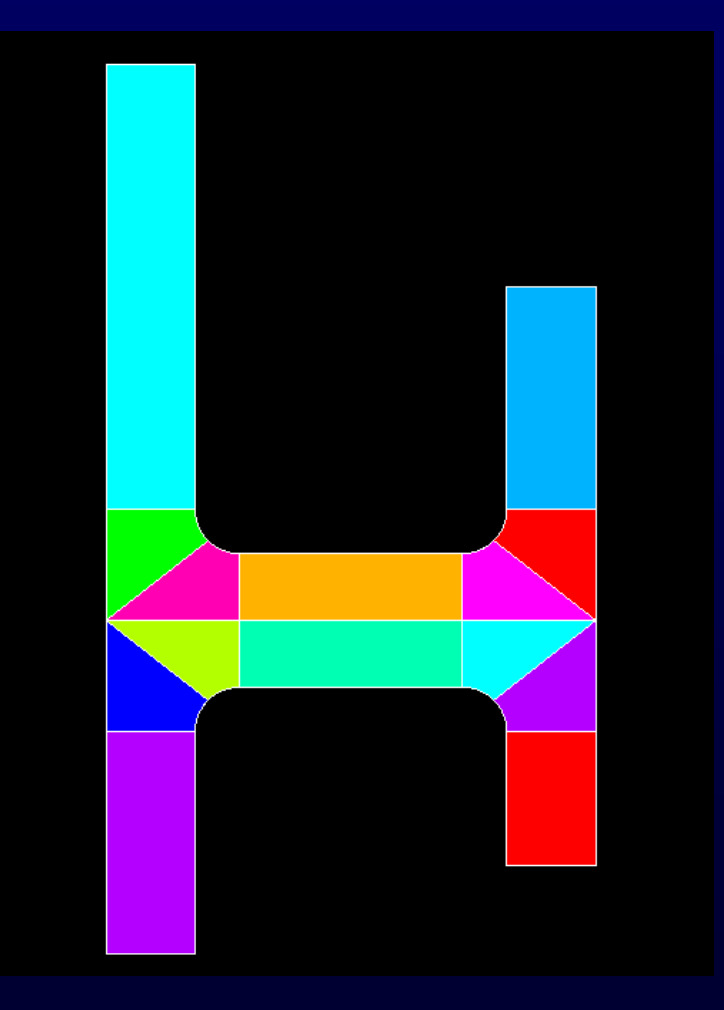

## Mesh example: (Ex 8)

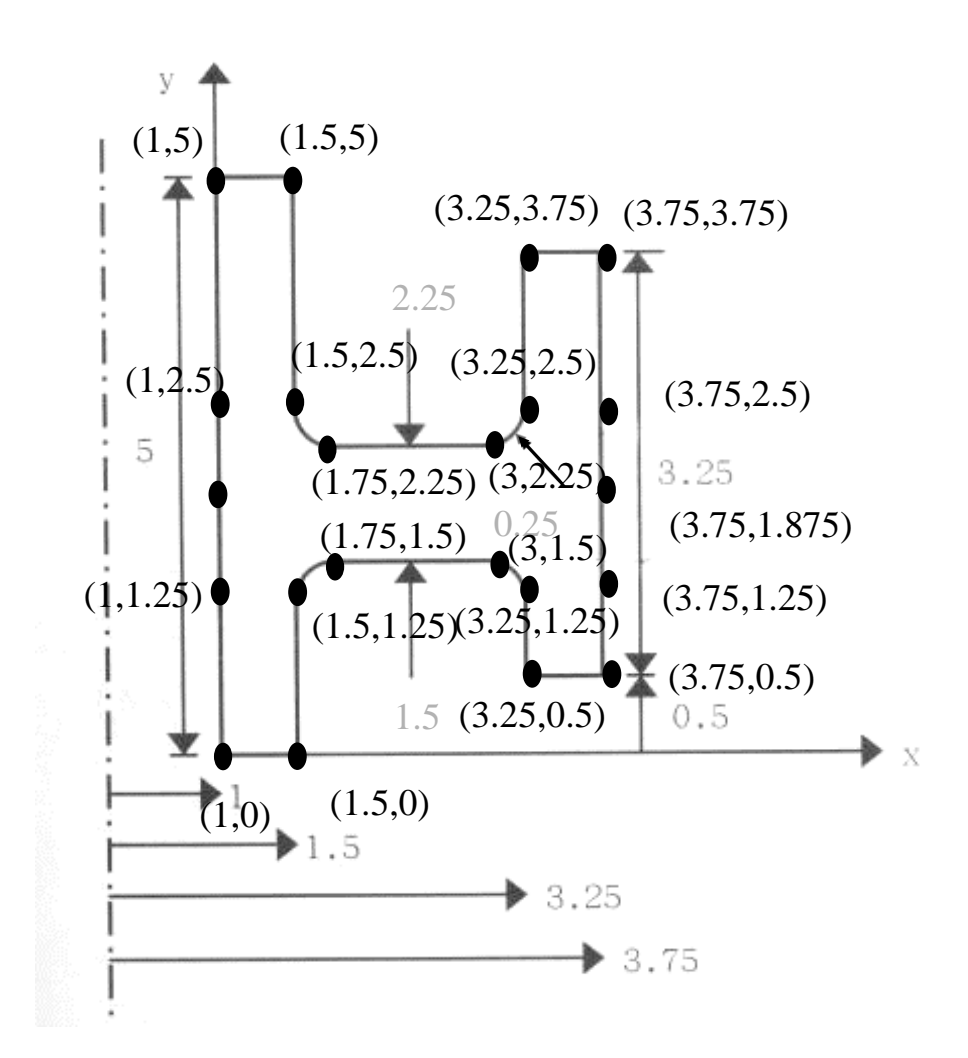

# Mesh example: (Ex 8)

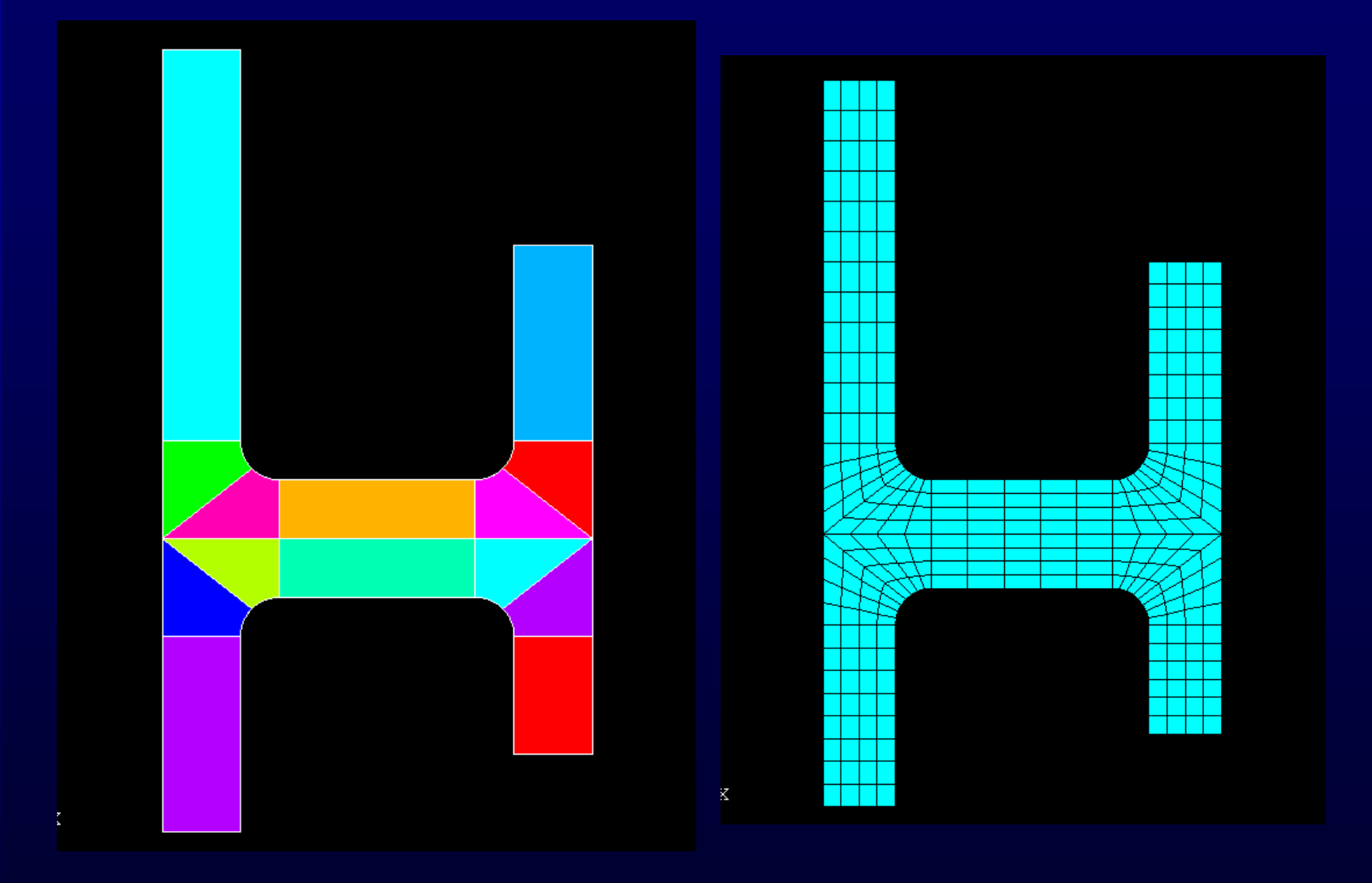

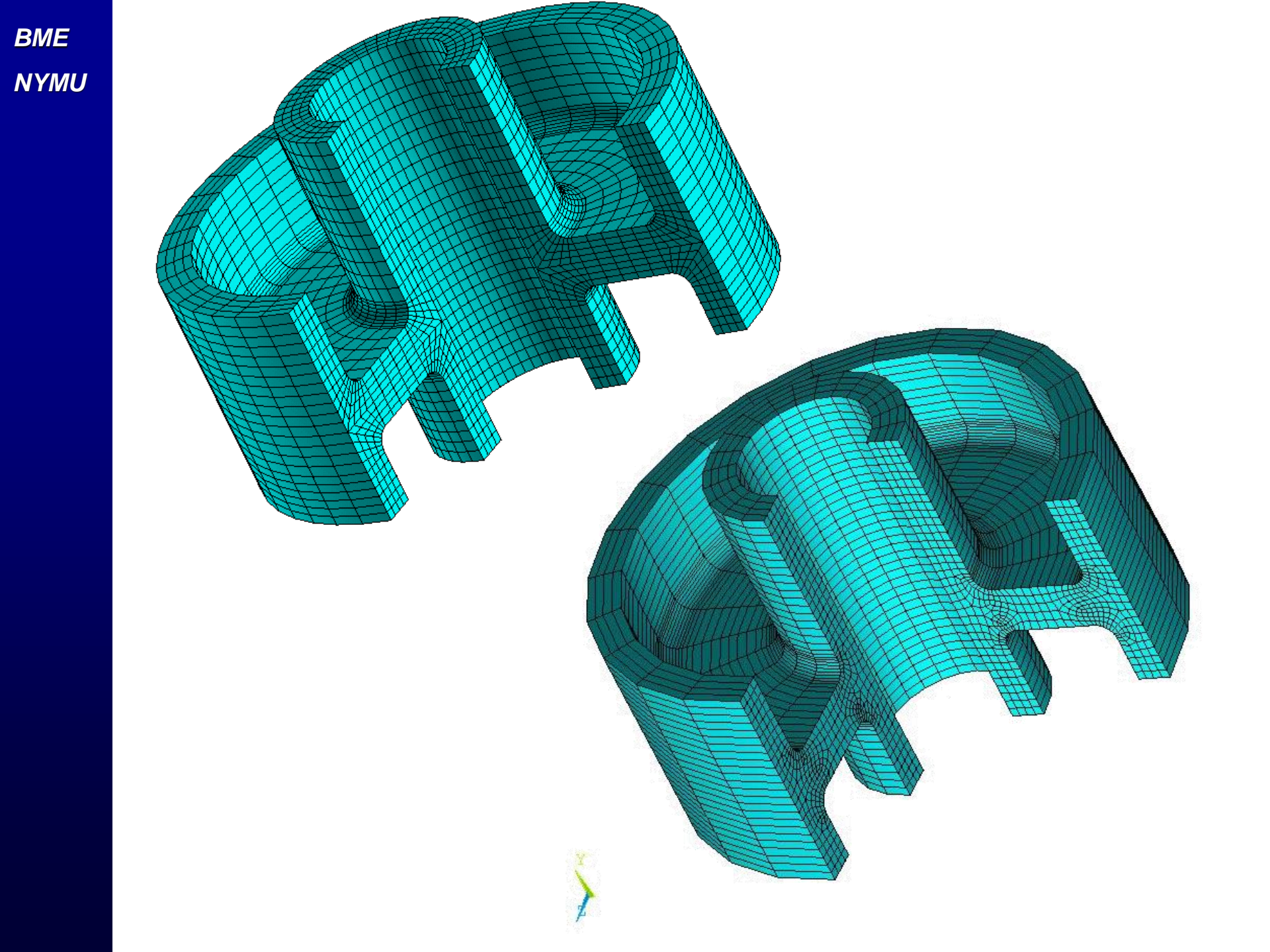

NYMU

### Introduction of ANSYS

1.元素的連續性,相鄰元素需使用共同的節點和自由度。

2.元素的選用需一致,例如二維和三維的元素不可參雜使用。

3.三角形和契形元素可被使用於過度區。

4.元素需盡可能保持其原來的形狀,即不能扭曲太嚴重。

5.在施力處的網格分割需良好。

6.在預期應力集中處如孔洞、凹槽等處的分割,元素尺寸需較小且 分佈良好。

7. 網格的分割的密度需盡可能隨應力分佈而調整。

### 3D solid element example: (Ex 9)(SOLID187)

The bracket shown in figure is subjected to a distributed load of 50 lb/in<sup>2</sup> the on top surface. It is fixed around the hole surface. The bracket is made of steel, with a modulus elasticity of 29\*10<sup>6</sup> lb/in<sup>2</sup> and v=0.3 . Plot the deformed shape. Also, plot the Mises von stress distribution the in bracket.

BME

NYMU

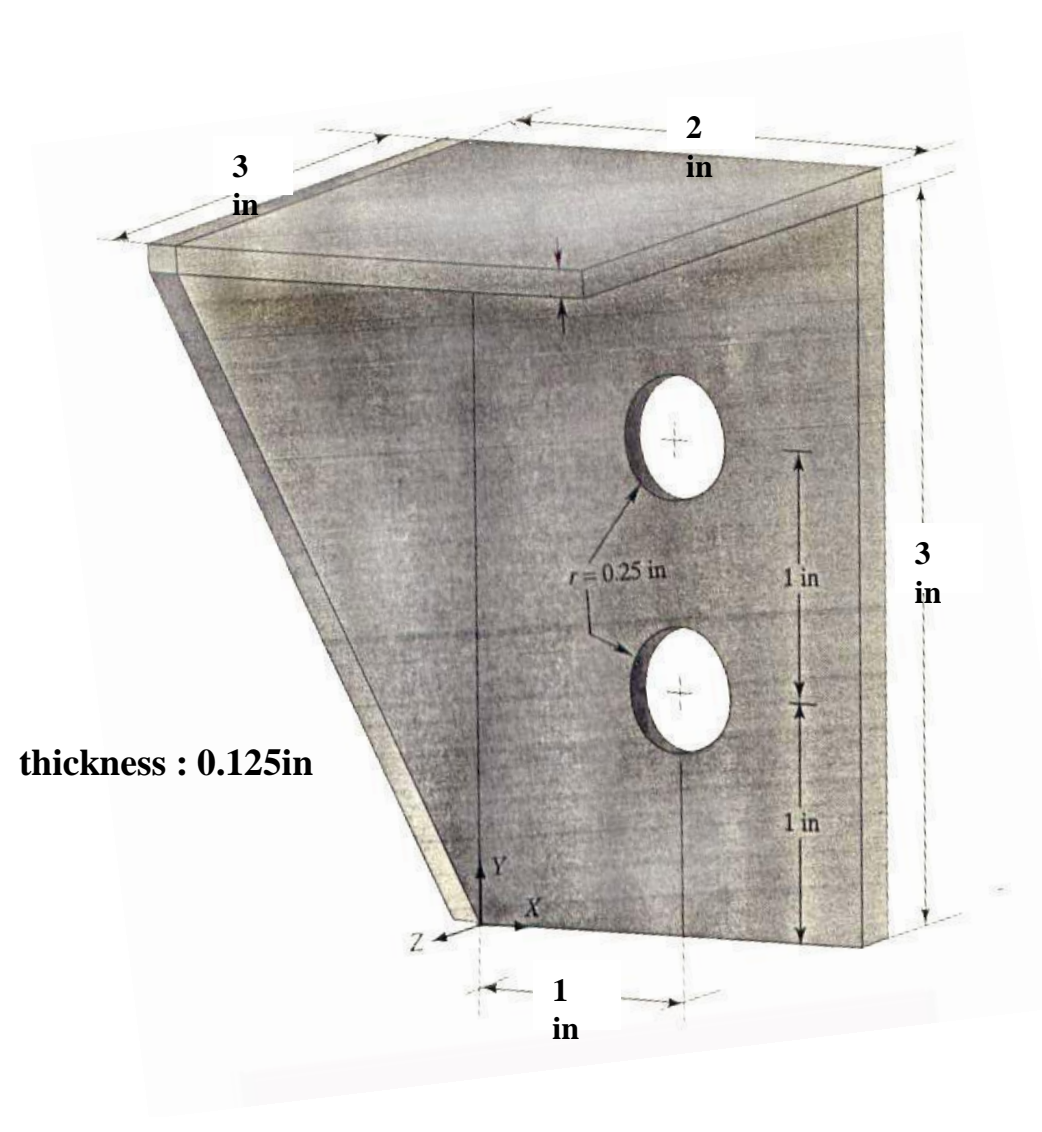

# Introduction of ANSYS

#### 收斂物理量通常可為應力/位移/能量 誤差最好於5%內

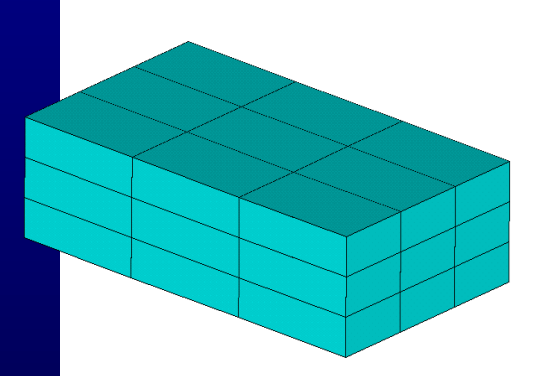

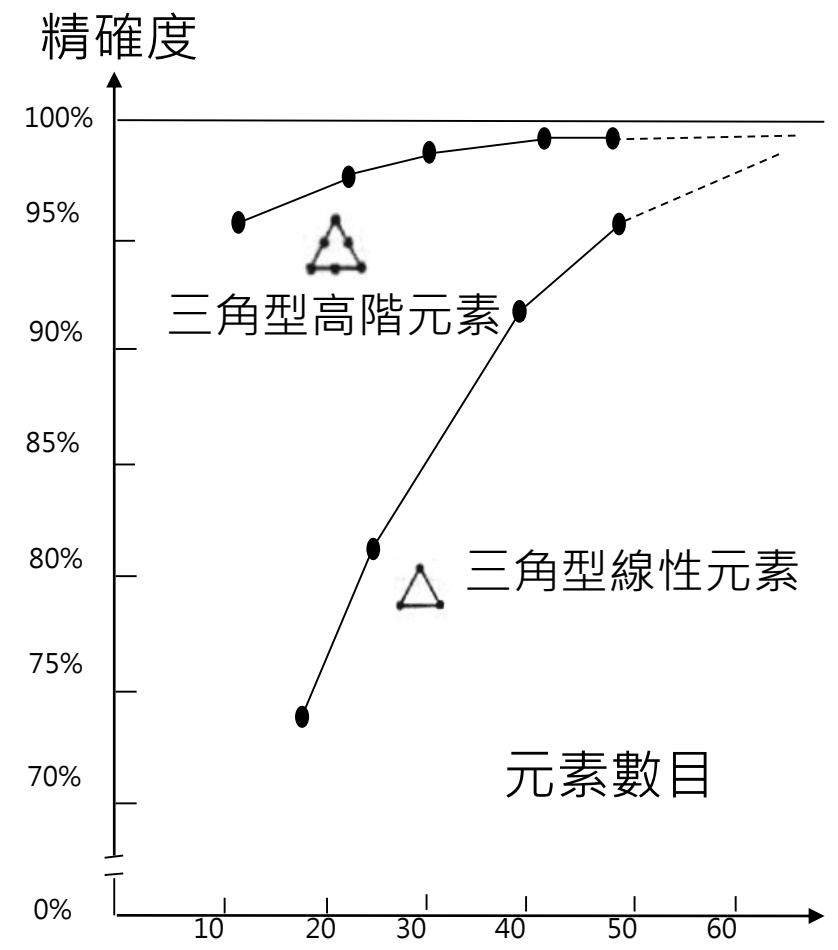

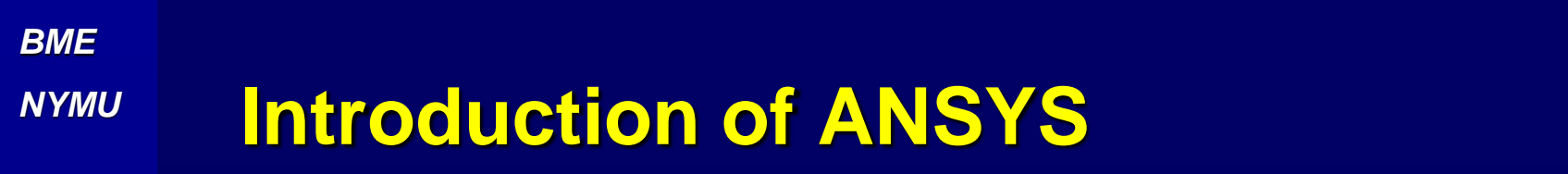

**3D Intact Tooth Models** 

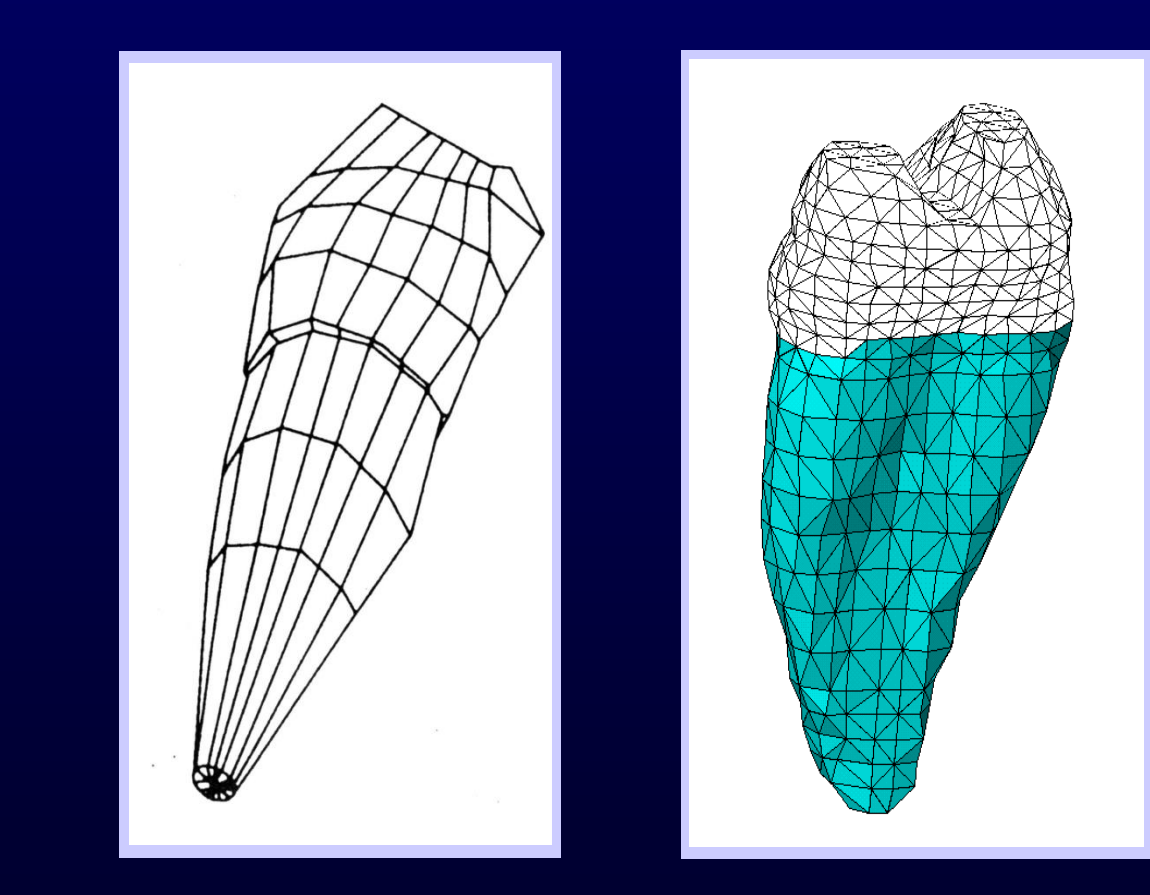

NYMU

## Convergence example (Ex 10)

### 📓 實體元素分析

如圖為一機械元件,兩圓孔半徑均為15mm,a=170mm, b=110mm,c=120mm,R<sub>1</sub>=R<sub>2</sub>=10mm,R<sub>3</sub>=R<sub>4</sub>=20mm, L=100mm,d=110mm,e=50mm,板為等厚度t=10mm。板 面受壓力p=0.1MPa,底部圓孔為固定拘束,其材料之楊氏模數 E=210GPa,普松比v=0.3,試求結構之應力場與變形。分析單位 系統採用:mm、N、MPa。

本例可使用SOLID185、SOLID186、SOLID187等實體元素來模擬 ,首先採用SOLID186的高階20節點元素

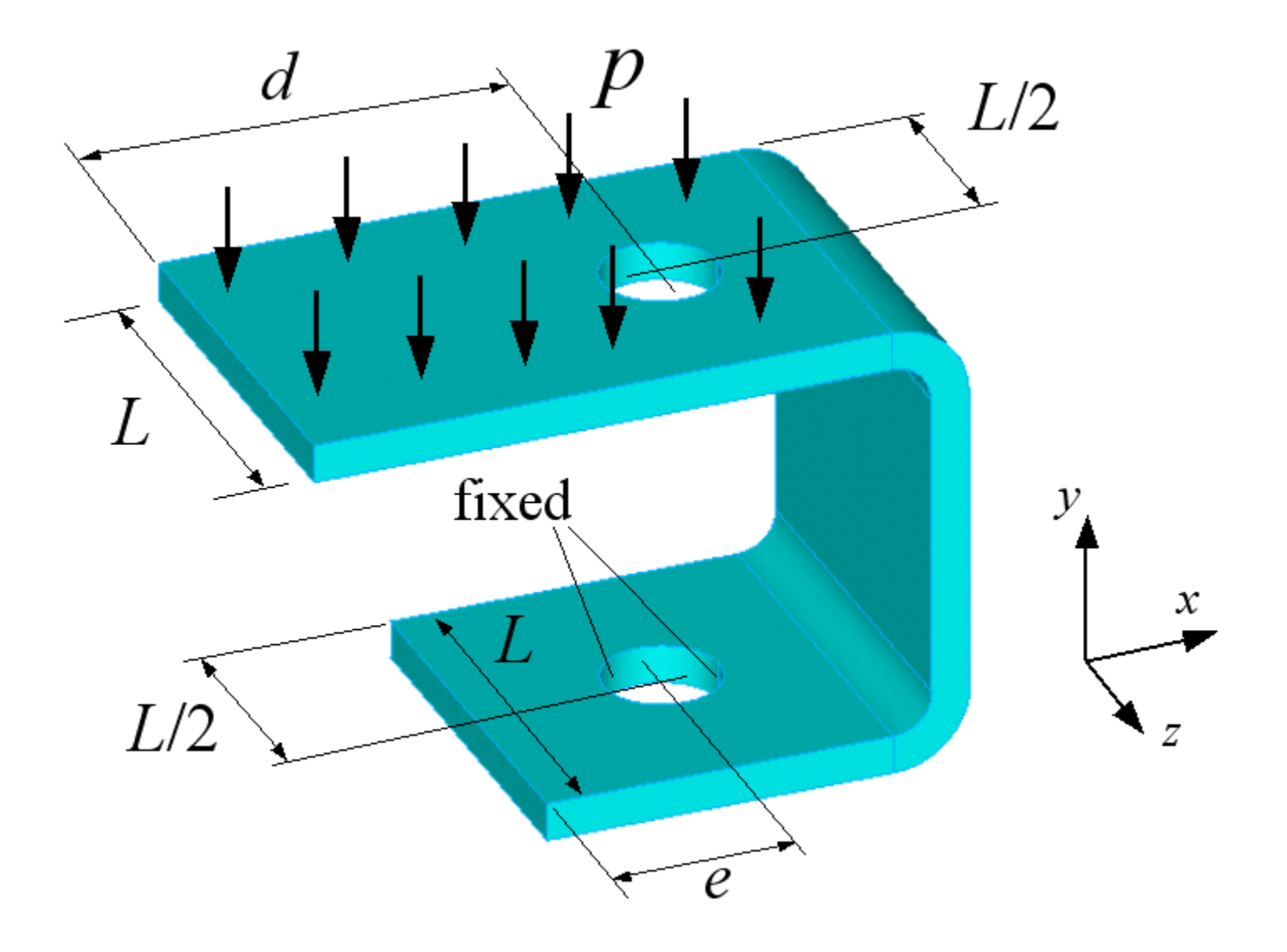

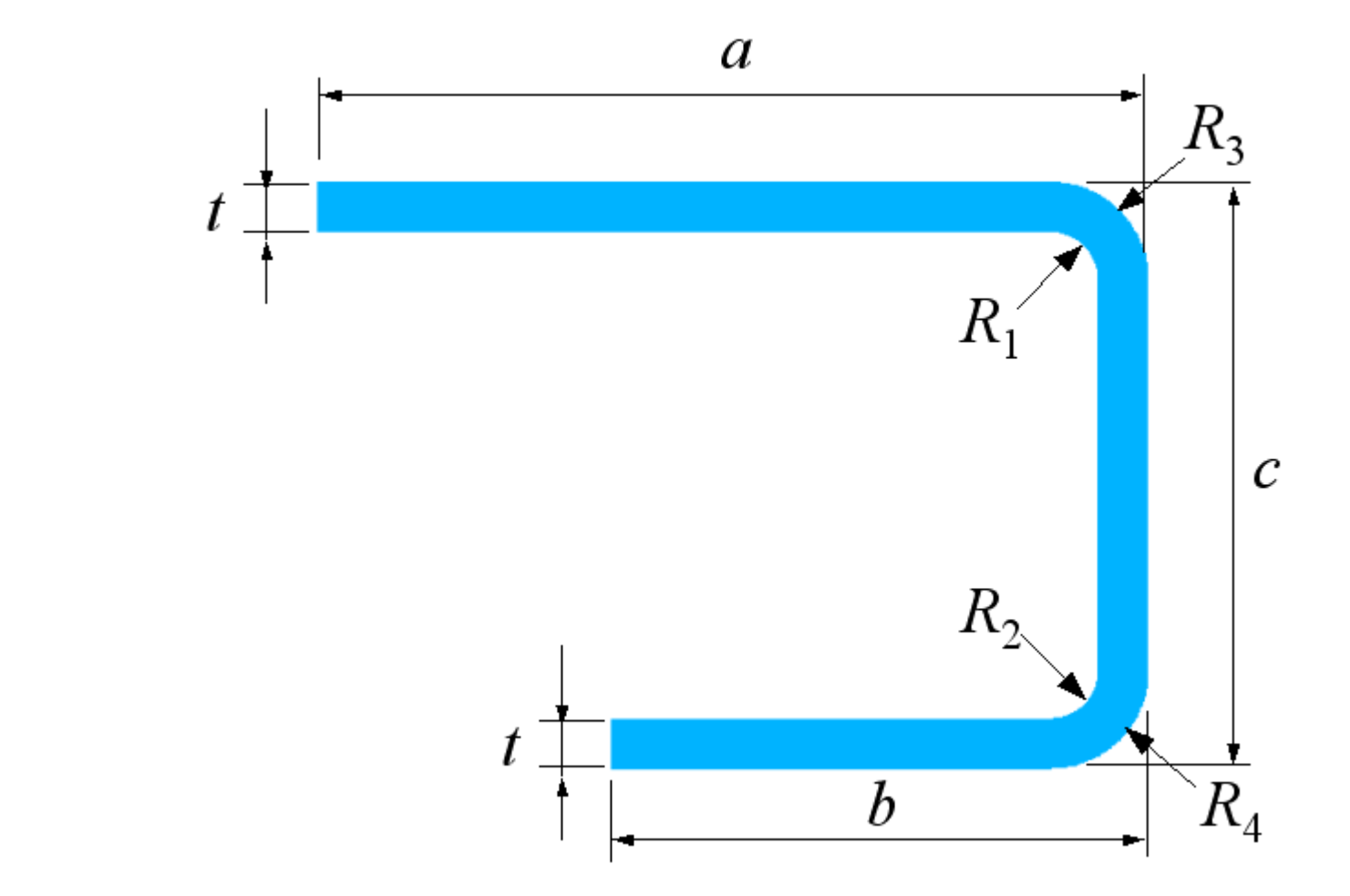

NYMU

兩圓孔半徑均為15mm, a=170mm, b=110mm, c=120mm, R<sub>1</sub>=R<sub>2</sub>=10mm, R<sub>3</sub>=R<sub>4</sub>=20mm, L=100mm, d=110mm, e=50mm, 板為等厚度t=10mm。

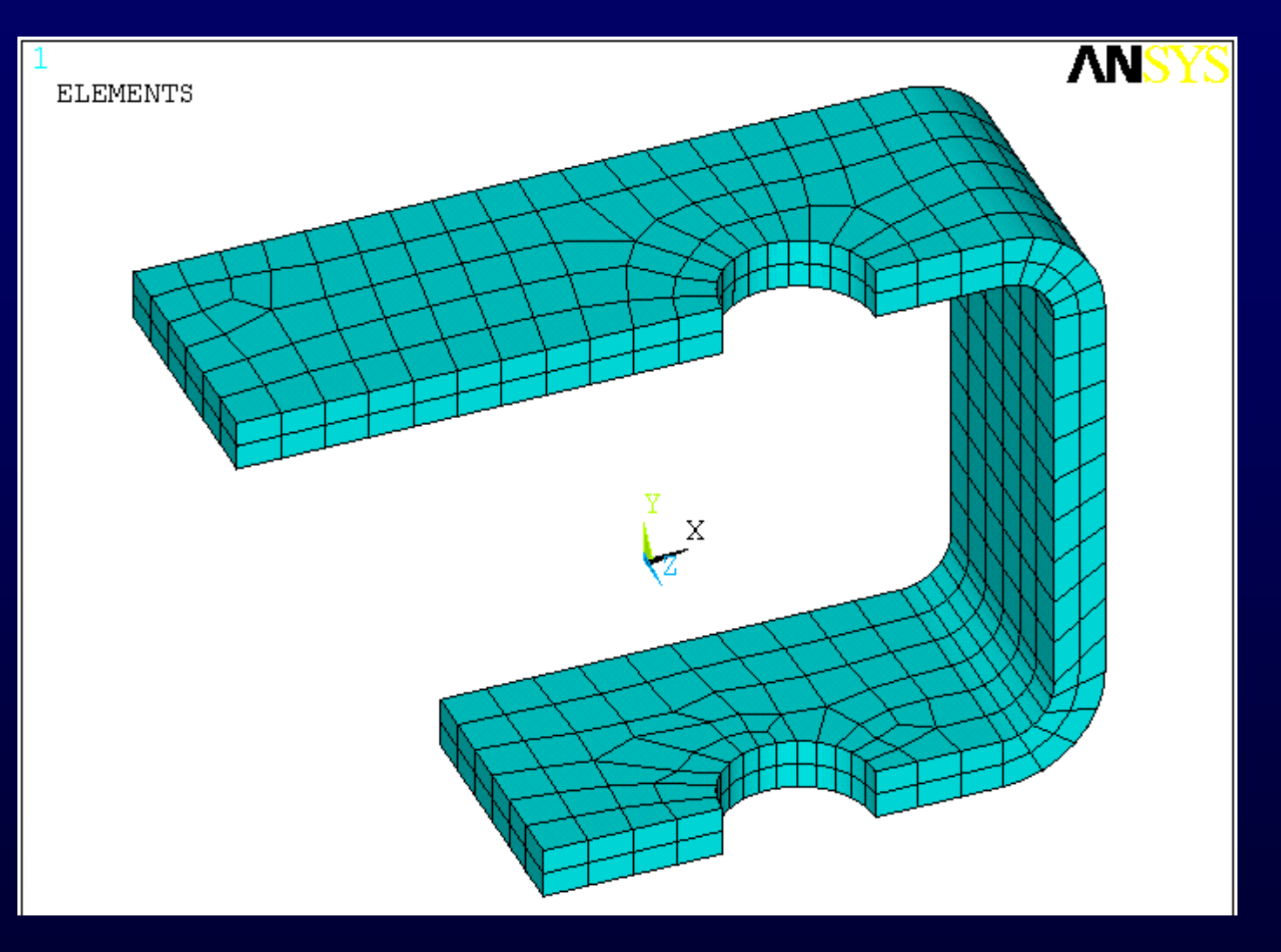

### Solid186

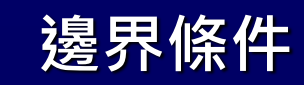

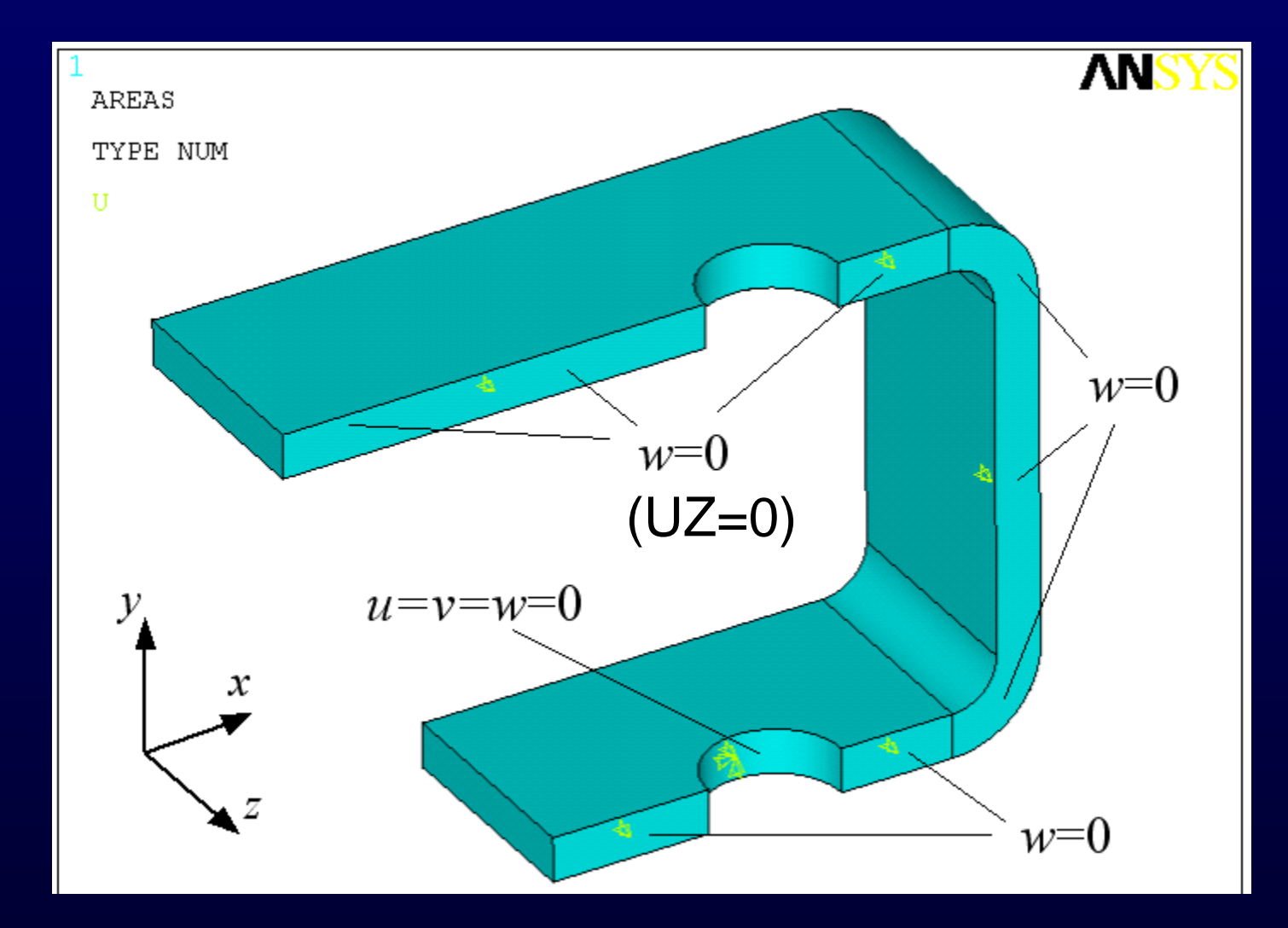

```
BME
NYMU
```

### von Mises 等效應力oeqv(SEQV)(MPa)

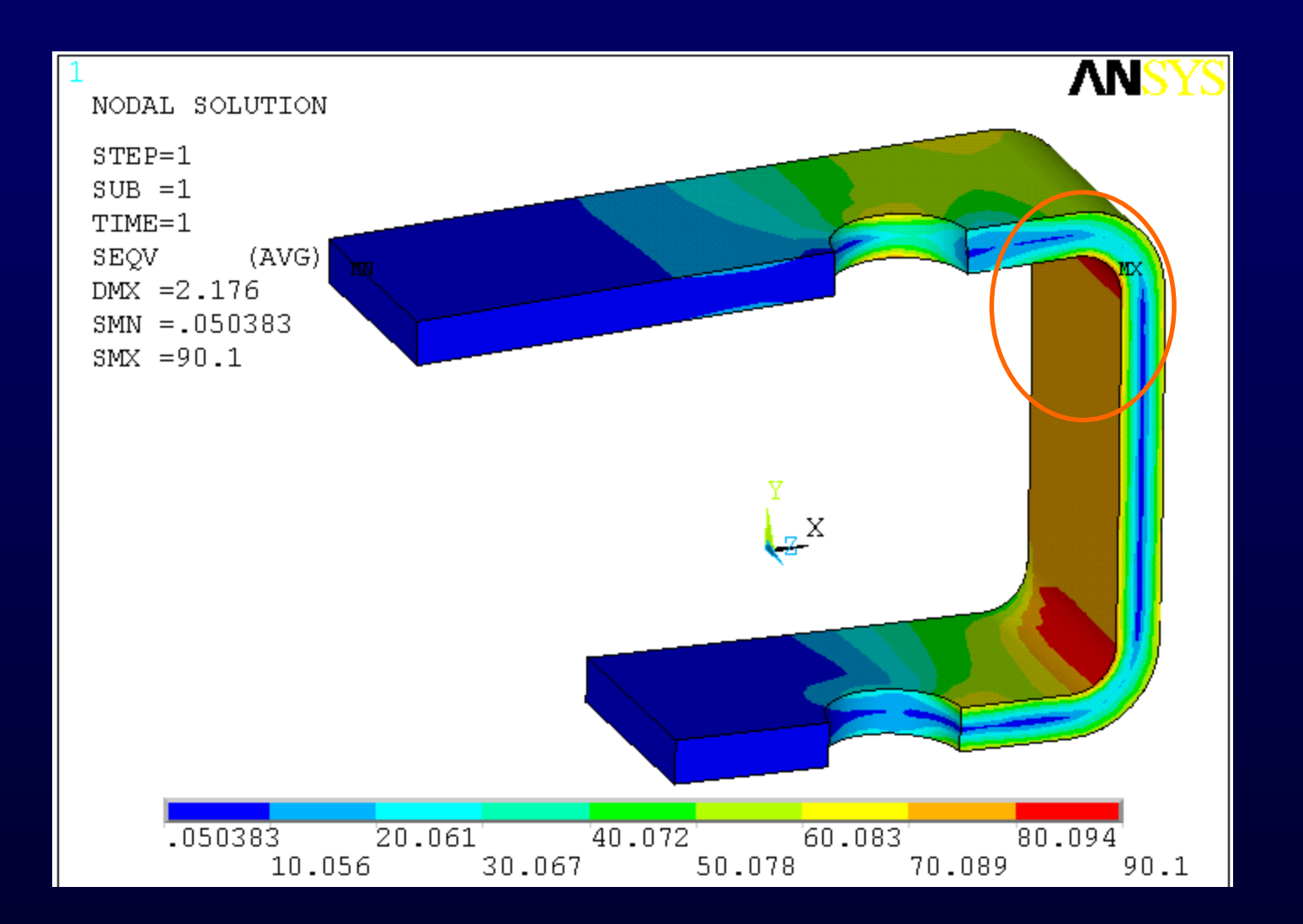

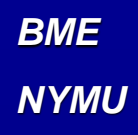

### 位移v(UY)(mm)

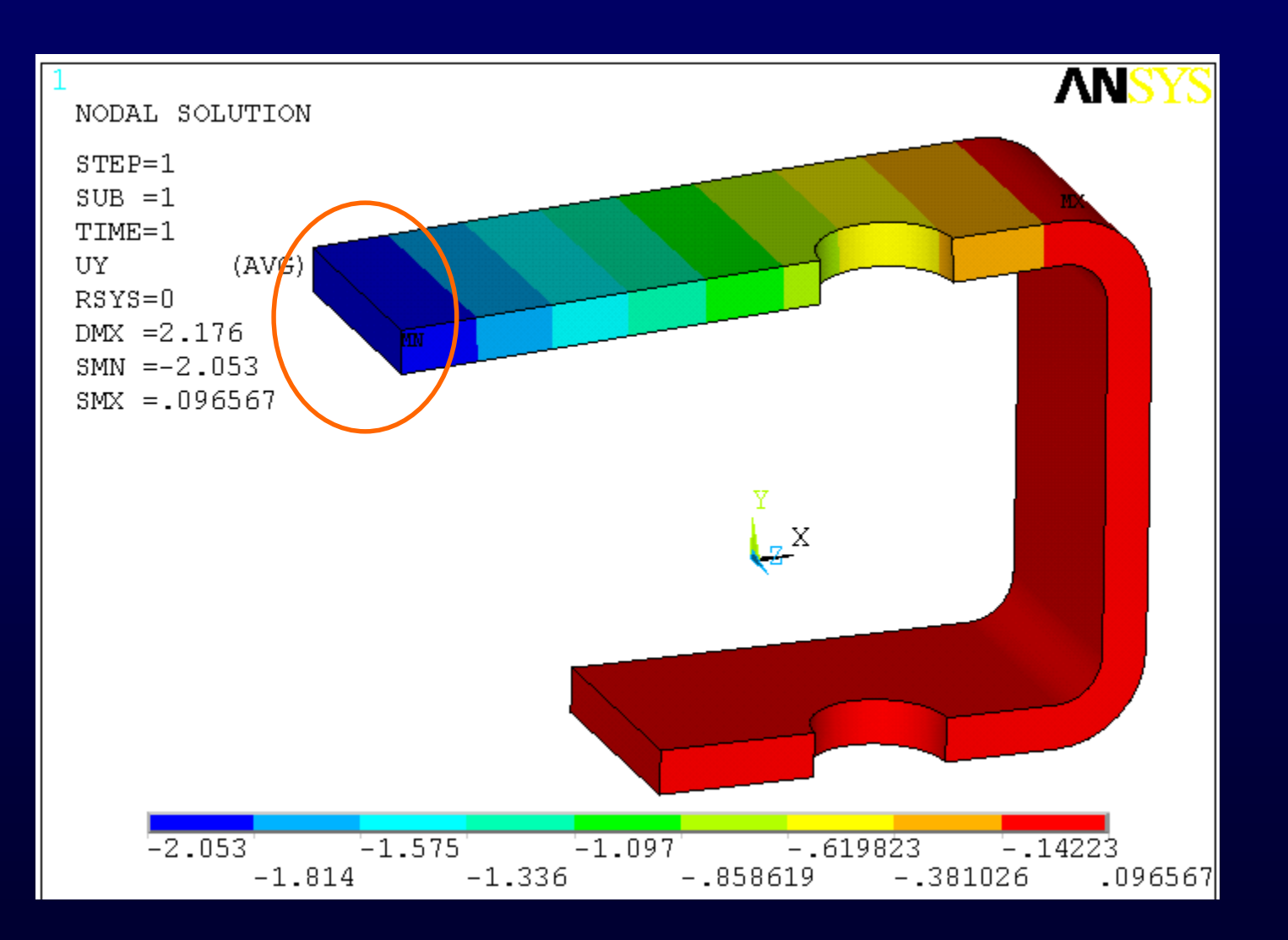

### 感興趣各點之等效應力 (各點數值是否收斂)

Main Menu>General Postproc>Query results>Subgrid Solu>Pick

因無正確解析解,因此需進行重新Mesh

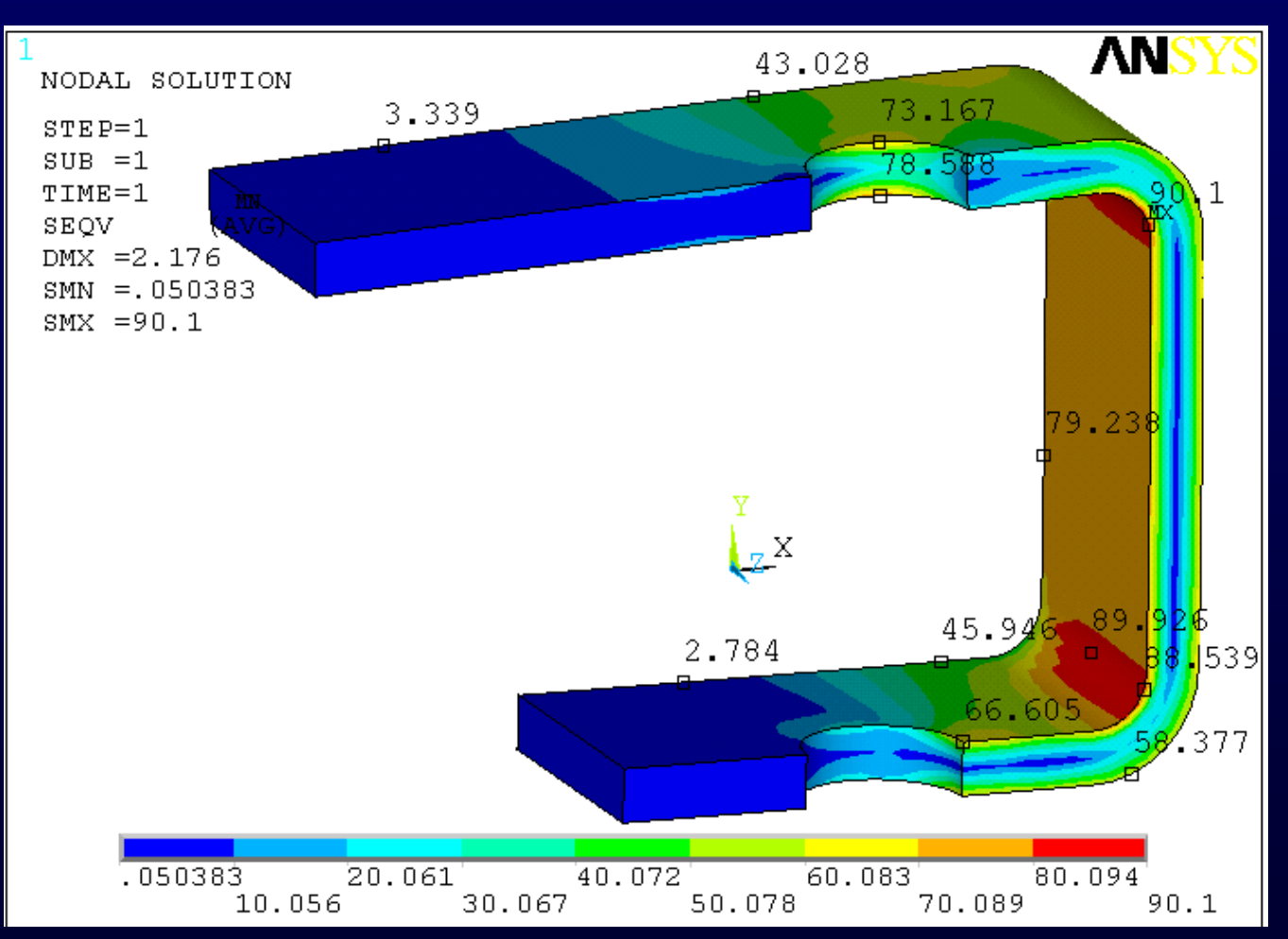

### 細分網格後之有限元素模型(圓角及厚度層數)

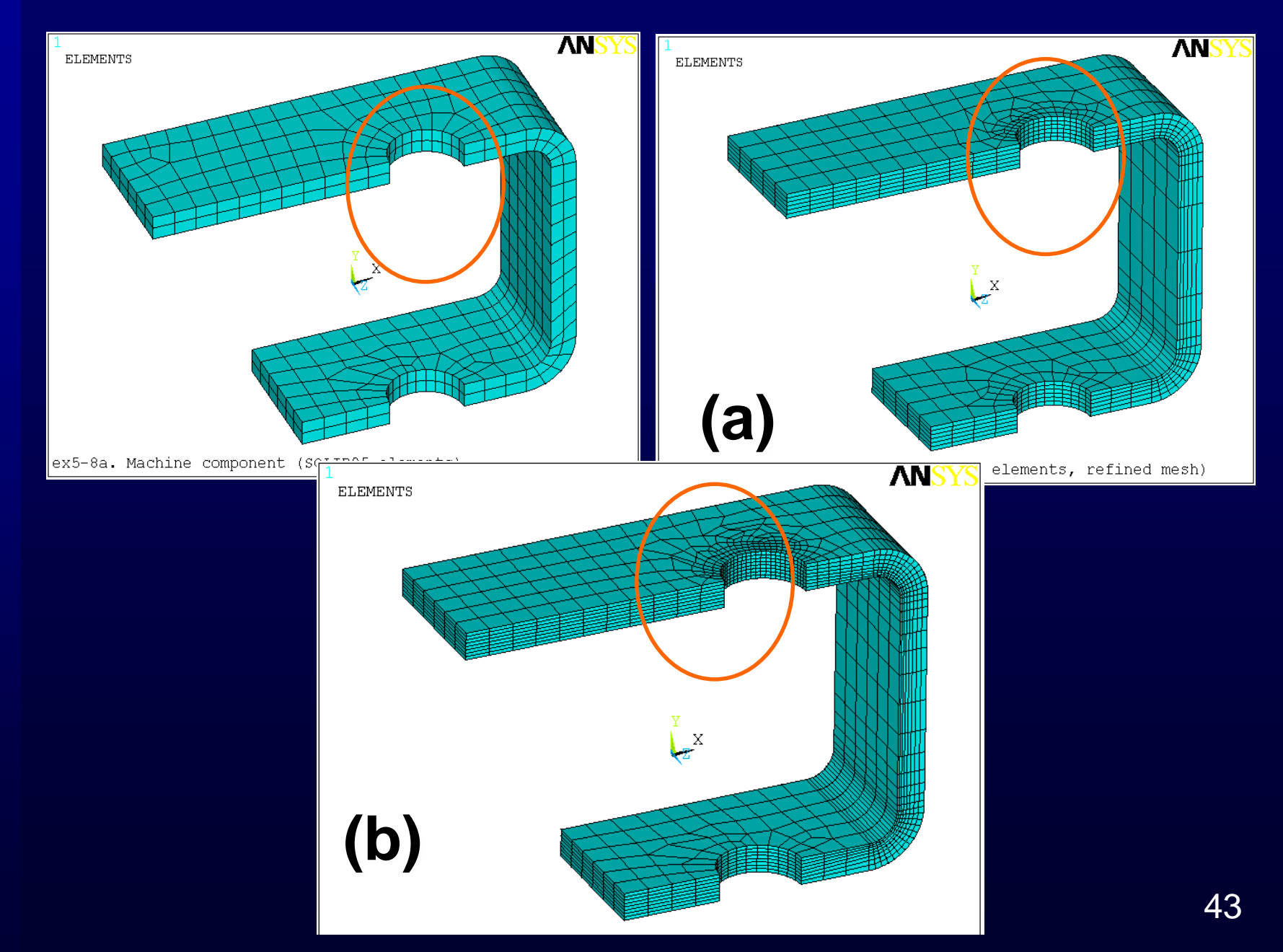

NYMU

#### 細分網格後之等效應力比較

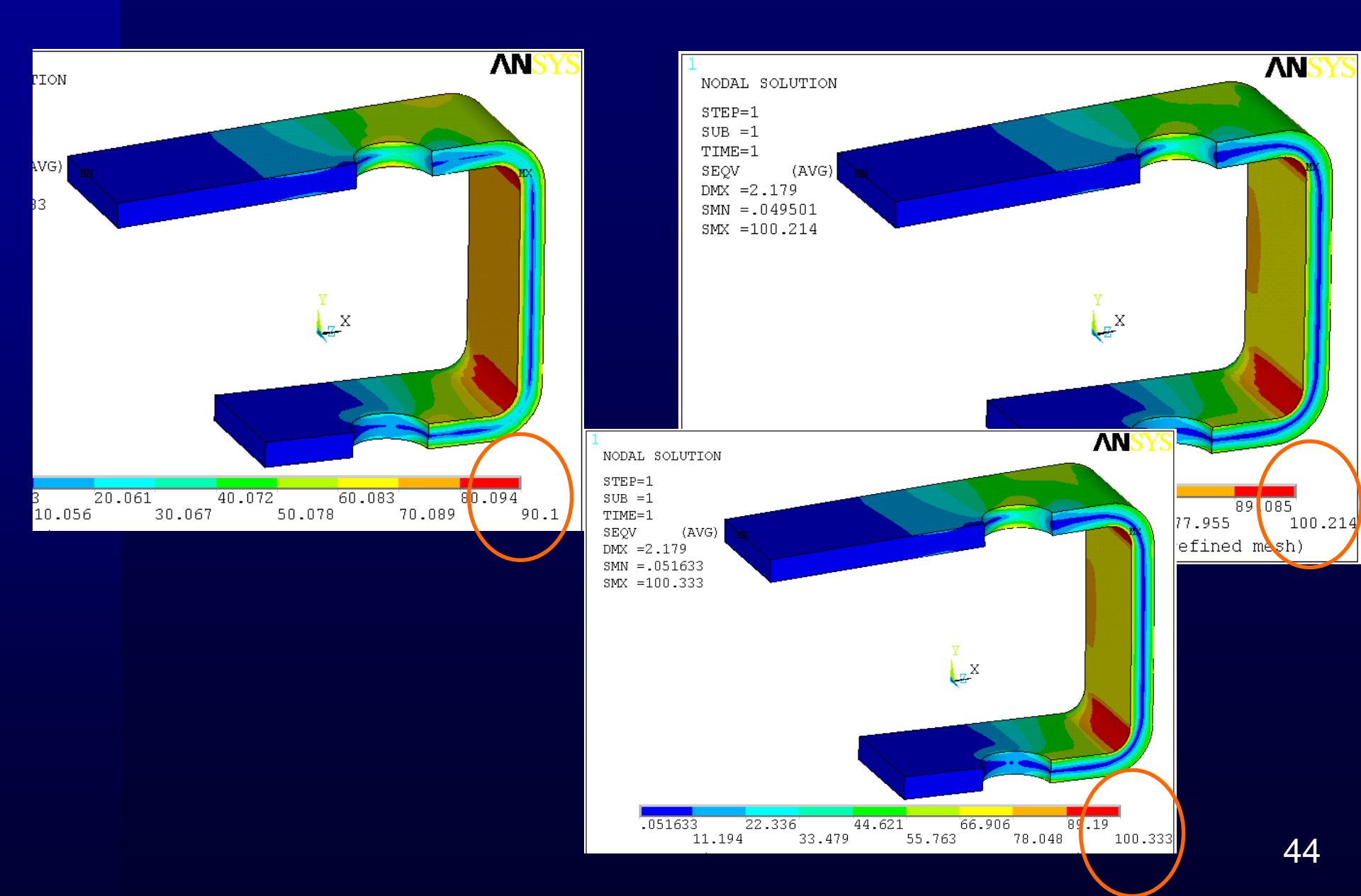

NYMU

經由表比較分析,以位於圓角R1的結構最大von Mises等效應力為例,Case2和Case3的應力值變化為 0.12%,而Case3在圓角R1區之元素大小是Case2的 58%,所以可將Case2答案視為已達收斂,Case2的 有限元素模型計算結果是足夠準確的。

|      | ANSYS      | 局部元<br>(厚 | ā素大小(mm)<br>夏度方向)       |                         | 節點    | 局部高應力値<br>等效應力 <i>σ</i> eqv (MPa) |         | <mark>値</mark><br>MPa) | B 點位移         |
|------|------------|-----------|-------------------------|-------------------------|-------|-----------------------------------|---------|------------------------|---------------|
| Case | log file   | 上圓孔<br>底部 | <b>圓角</b><br><i>R</i> 1 | <b>圓角</b><br><i>R</i> 2 | 總數量   | 上圓孔<br>底部                         | 圓角 R1   | 圓角 R <sub>2</sub>      | <i>v</i> (mm) |
| 1    | ex5-8a.log | 5         | 5                       | 5                       | 3504  | 78.588                            | 90.1    | 89.926                 | -2.053        |
| 2    | ex5-8b.log | 1.67      | 1.15                    | 1.15                    | 9871  | 79.646                            | 100.214 | 99.160                 | -2.056        |
| 3    | ex5-8c.log | 1.25      | 0.67                    | 0.68                    | 20749 | 80.006                            | 100.333 | 99.279                 | -2.056        |
|      |            |           |                         |                         |       |                                   |         |                        |               |

若網格化方式改成自由網格(free mesh),且使用 SOLID187高階10節點三角錐元素,在ANSYS執行後 的有限元素模型如圖,而計算結果如下圖,為:A點( 圓角R<sub>1</sub>)的最大等效應力σ<sub>eqv</sub>=101.478MPa,B點的最 大y方向位移v=-2.054mm。

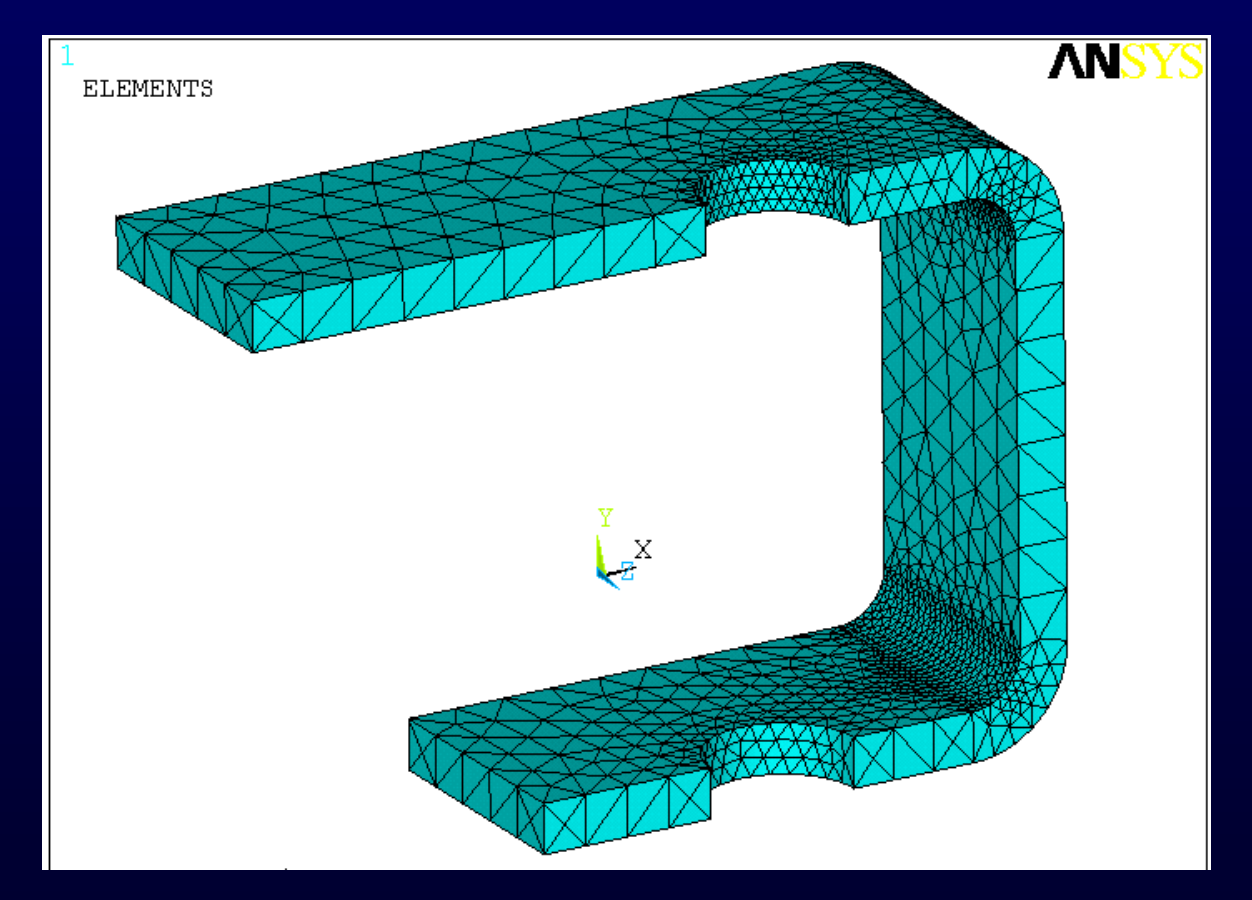

#### BME NYMU SOLID187 計算結果(a)

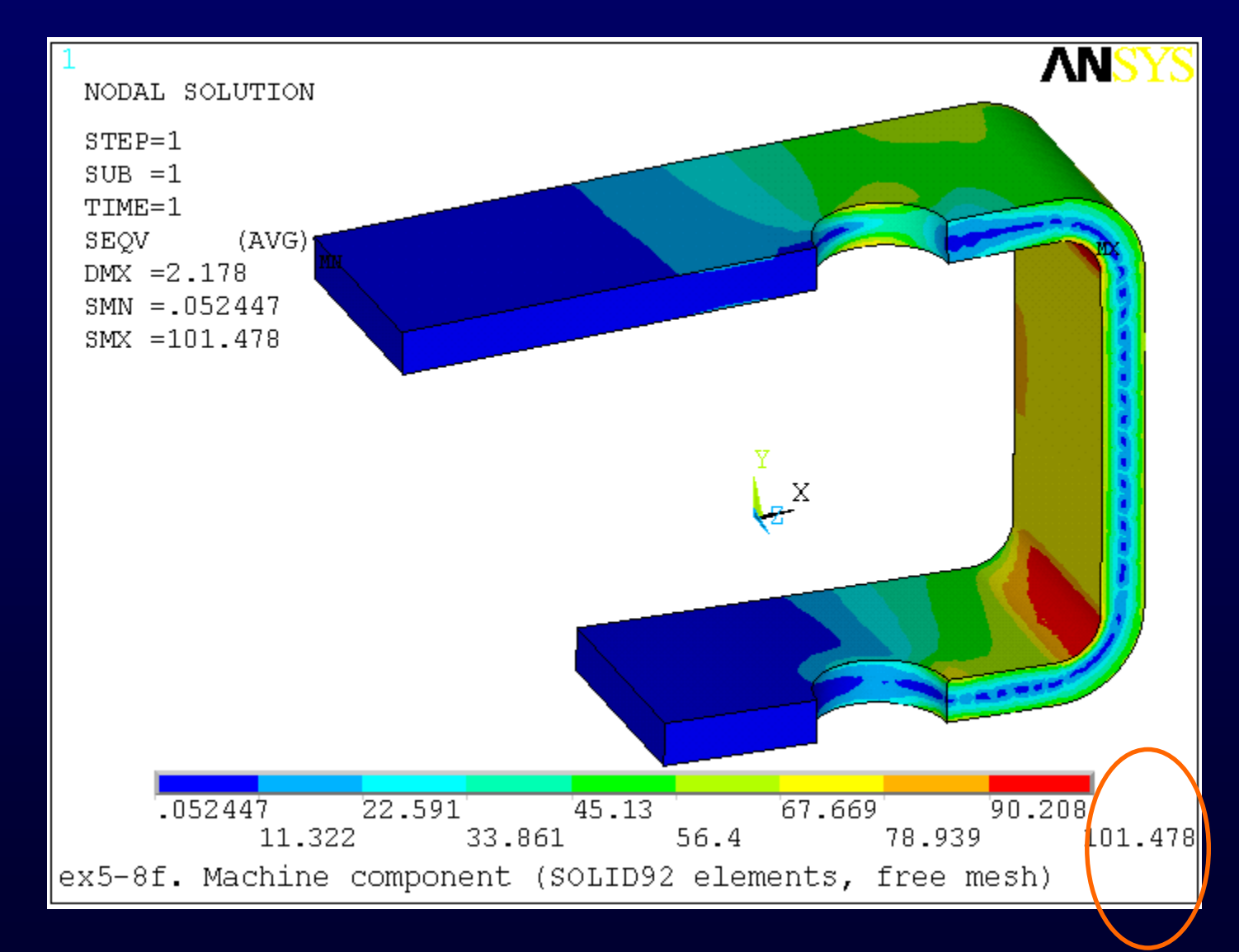

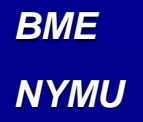

SOLID187 計算結果(b)

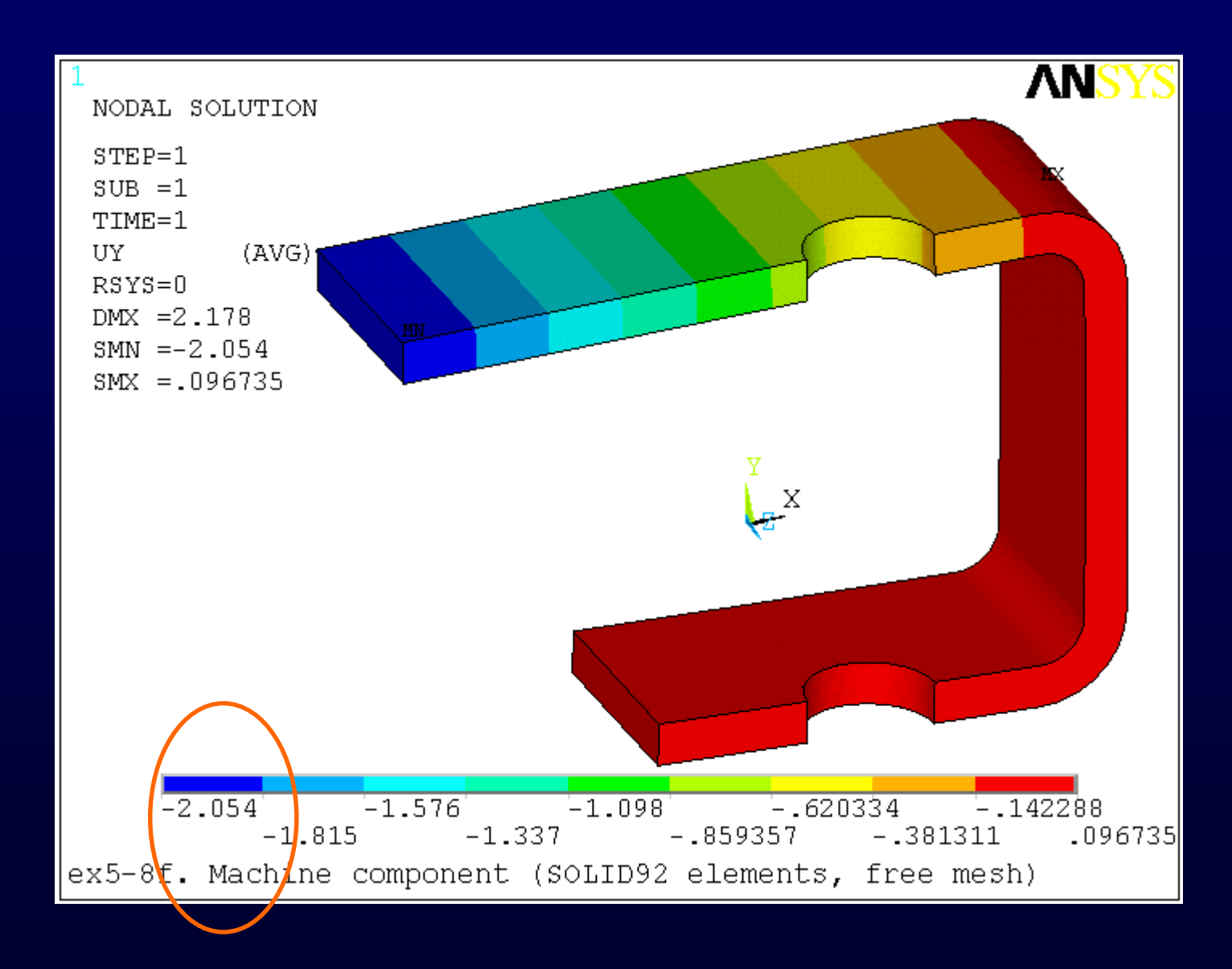

### NSORT,S,EQV,0,0,,0

- PRNSOL,S,PRIN
- 列出以下的主應力(S1、S2、S3)與von Mises應力值 (SEQV):

| NODE | S1       | S2      | S3      | SINT   | SEQV   |
|------|----------|---------|---------|--------|--------|
| 3199 | -1.0752  | -34.184 | -113.69 | 112.62 | 100.25 |
| 3175 | -0.40420 | -33.317 | -112.26 | 111.85 | 99.563 |
| 3234 | -0.59514 | -33.677 | -112.41 | 111.81 | 99.484 |
| 3171 | -0.60976 | -33.630 | -112.11 | 111.50 | 99.204 |

■ 以上最大von Mises應力值(SEQV)為100.25MPa,與 Case2圖畫出的最大應力101.478MPa 稍不同且與 Case2較接近。

> 若改為使用SOLID185線性4節點三角錐元素(退化元素)的自由網格,在ANSYS執行後的結果如下圖,為:A 點(圓角R1)的最大等效應力oeqv=87.042MPa,B點 的最大y方向位移v=.1.048mm。與Case2結果比較, SOLID45三角錐元素的應力值誤差為13.14%,而位移 誤差則高達49%。以上誤差來源為:SOLID185線性4 節點三角錐元素,其元素剛性過高。ANSYS手冊不建 議使用者採用SOLID45線性4節點三角錐元素(退化元 素)來做自由網格,因為其誤差過大。

#### SOLID185 三角錐元素計算結果(a)

BME

NYMU

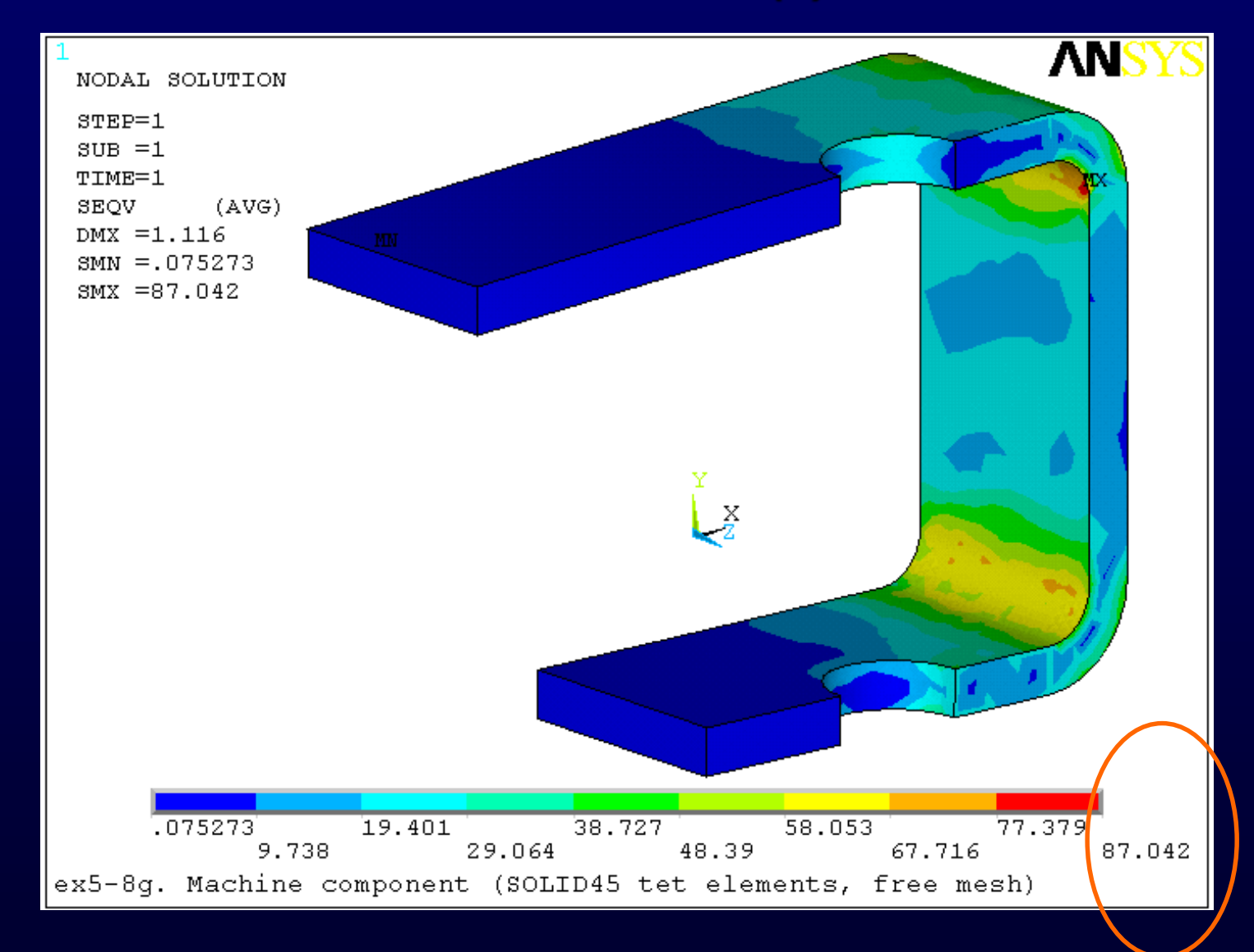

#### SOLID185 三角錐元素計算結果(b)

BME

NYMU

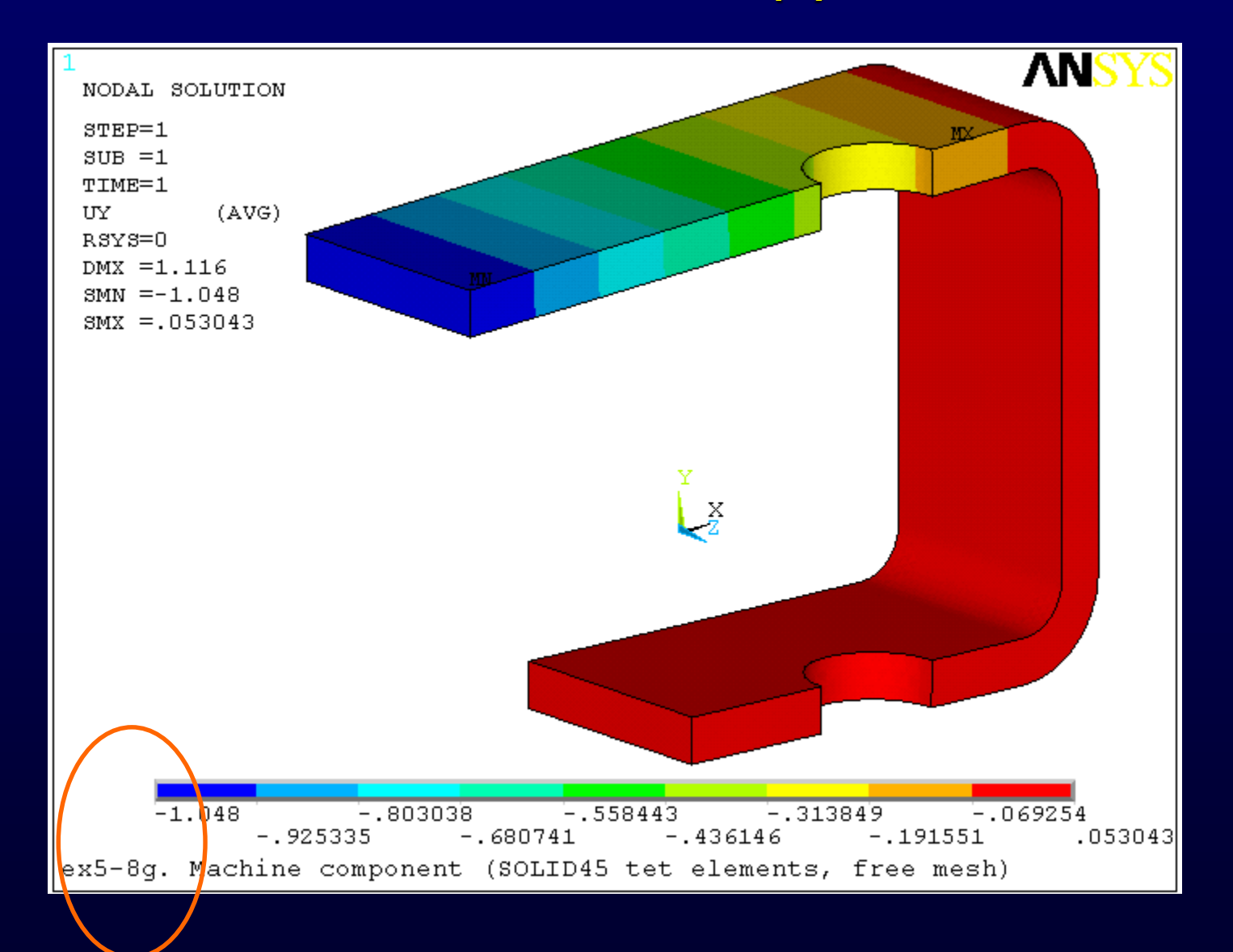